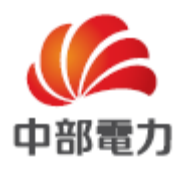

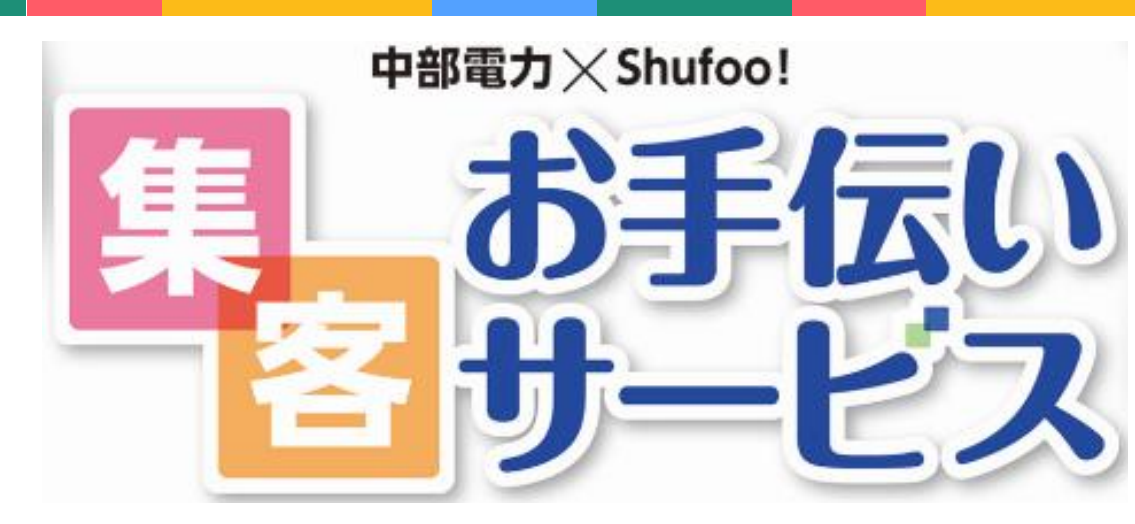

最終更新 2017.6.15

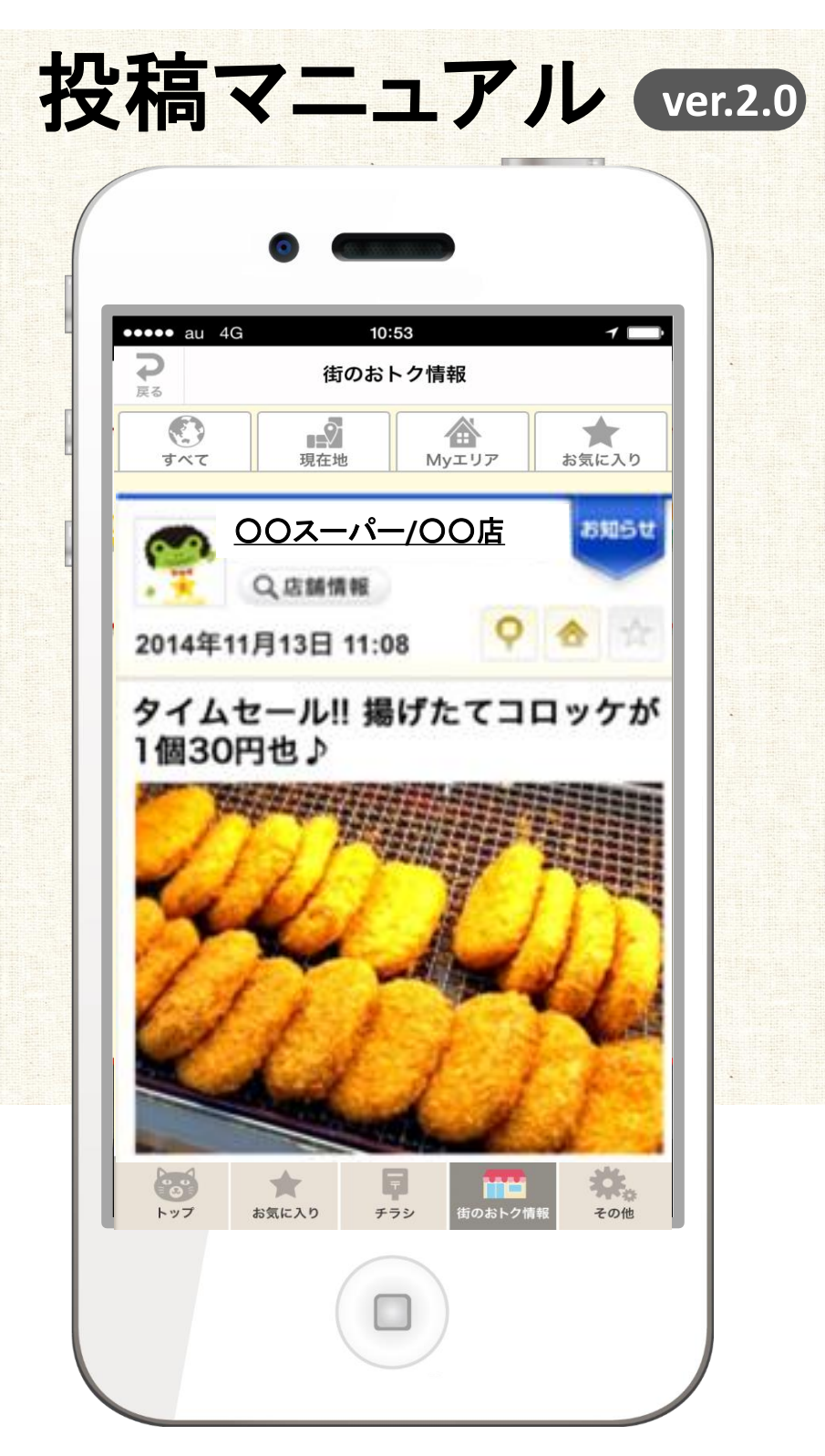

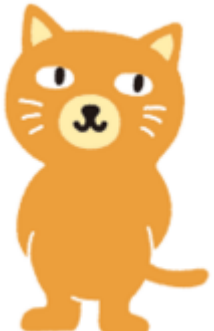

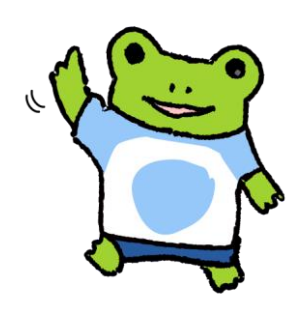

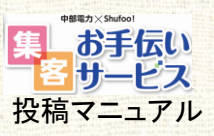

### → CONTENTS INDEX

| 序章 | 管理画面を開く |  |
|----|---------|--|
|----|---------|--|

| 第1章 | 投稿の前に ~準備編~               |    |
|-----|---------------------------|----|
|     | 1-1. 集客お手伝いサービスのサービスコンセプト | 10 |
|     | 1-2. サービスの遷移              | 11 |
|     | 1-3. 投稿項目を把握する            | 12 |
| NEV | ▶ 1-4. 管理者メールアドレスを登録する    | 13 |

5

第2章 ミニチラを投稿する ~実践編~

| NEV | И 2−1.スマートフォン版ミニチラ管理画面を開き登録する | 15 |
|-----|-------------------------------|----|
|     | スマホにスマートフォン版ミニチラ管理画面を追加する     |    |
|     | スマートフォン版ミニチラ管理画面を開き登録する       | 17 |
|     | 投稿したミニチラを修正/削除する              | 19 |
|     | 2-2. スマホ・ケータイからメールで投稿する       | 21 |
|     | スマホ・ケータイに投稿メールアドレスを登録する       | 21 |
|     | 投稿メールアドレスをスマホ・ケータイに送る         | 22 |
|     | iPhoneからメールで投稿する場合            | 24 |
|     | Androidからメールで投稿する場合           | 25 |
|     | 自動返信メールを確認する                  | 26 |
|     | 投稿した内容をメールで非公開にする             | 27 |
|     | 2-3. Shufoo! 管理画面から投稿する       | 28 |
|     | 投稿したミニチラを修正/削除する              | 20 |
|     | 2-4. SNSと連携させて投稿する            | 30 |
| 第3章 | 応用編                           |    |
|     | 3-1. 投稿通知メールアドレスを登録する         | 31 |
|     | 3−2. 閲覧状況を確認する                | 33 |
|     | 3-3. 企業内ランキングを確認する            | 35 |
|     | 3-4. 店舗レポートを確認する              | 36 |
|     | 3-5.ミニチラを一括で非公開にする            | 37 |
|     | 3-6.テキストや画像をテンプレート登録して繰り返し使う  |    |
|     | テンプレートを登録する                   | 38 |
|     | 登録したテンプレートを修正/削除する            | 39 |
|     | テンプレートを利用して投稿する(PCの場合)        | 41 |
| NEV | ▼ テンプレートを利用して投稿する(スマホの場合)     | 42 |

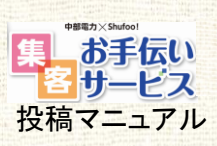

### → CONTENTS INDEX

第4章

| Shufoo!ミニチラのご利用にあたって |    |
|----------------------|----|
| 4-1.ご利用にあたっての留意点・その他 | 44 |
| 4-2. 使用を保証する文字一覧     | 45 |
| 4-3. Shufoo!チラシ掲載基準  | 46 |
|                      |    |

| 卷末資料 | こんなときに投稿!<br>活用アイデアヒント集 | 4{ | 3 |
|------|-------------------------|----|---|
|------|-------------------------|----|---|

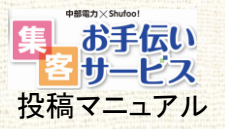

# ご利用の前に

「集客お手伝いサービス」は、 凸版印刷株式会社が運営する 「Shufoo!電子チラシサービス」内 「Shufoo!ミニチラ」というサービスの 機能を利用しています。

そのため、ご利用いただく管理画面 や投稿後の通知メールには 「Shufoo!ミニチラ」または「ミニチラ」といった 文言が記載されますが、 これは集客お手伝いサービスのこと となります。

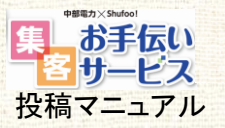

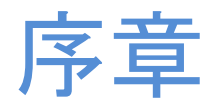

# 管理画面を開く

Shufoo!管理画面へのログイン方法や 初回パスワード変更の設定、 集客お手伝いサービスでのご利用可能メニュー などについてご説明します。

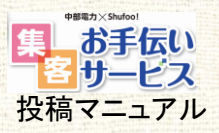

## → 0-1. Shufoo!管理画面にログインする

集客お手伝いサービス事務局よりお渡ししているアカウント(ID・パスワード)で Shufoo!管理画面にログインしてください。

| ログイン                          |                                                                                                    |
|-------------------------------|----------------------------------------------------------------------------------------------------|
| ログインID                        |                                                                                                    |
| 1/27-ド                        | ロガンソ                                                                                                |
|                               |                                                                                                    |
| PPAN PRINTING CO., LTD.       | TOPPAN                                                                                              |
| <b>FOO!</b> .                 |                                                                                                    |
|                               |                                                                                                    |
|                               |                                                                                                    |
| D712D Shufoo_login            |                                                                                                    |
| ログインID Shufoo_login<br>ノバスワード | <u> </u>                                                                                            |
|                               | ID917         ID917         IV20-ド         PPAN PRINTING CO, LTD.         Iボタンをクリックする         Fool. |

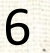

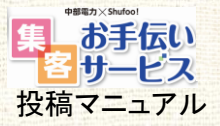

## > 0-2. Shufoo!管理画面メニュー一覧

集客お手伝いサービスでご利用出来る管理画面メニューは下記になります。

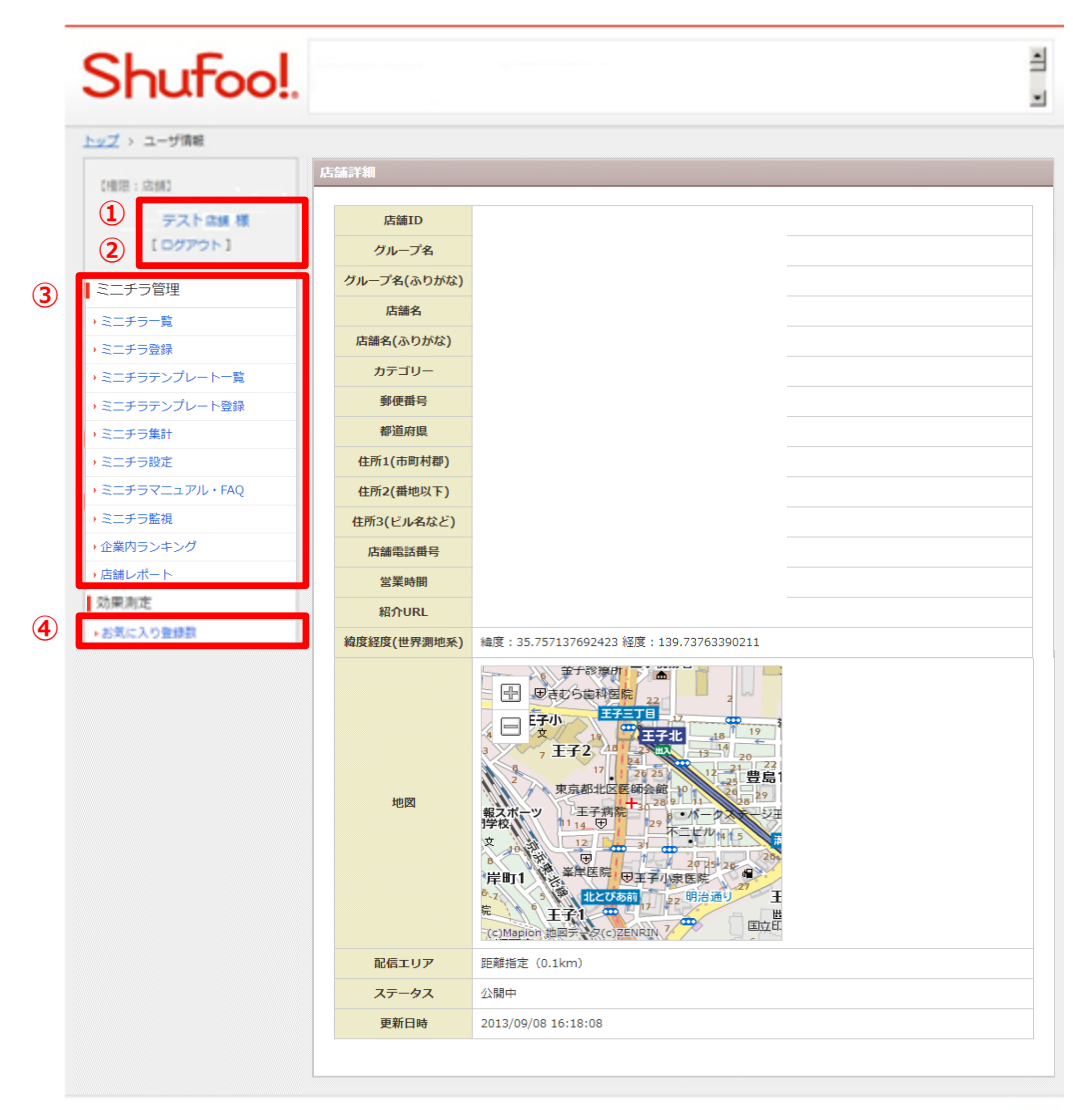

Copyright © 2012 TOPPAN PRINTING CO., LTD.

TOPPAN

#### 左側にメニューが表示されます。

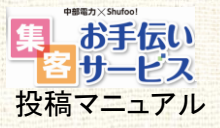

## → 0-3. 店舗詳細画面

店舗名をクリックし、店舗詳細リンクをクリックすると、 登録されている店舗詳細が下図のように表示されます。

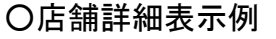

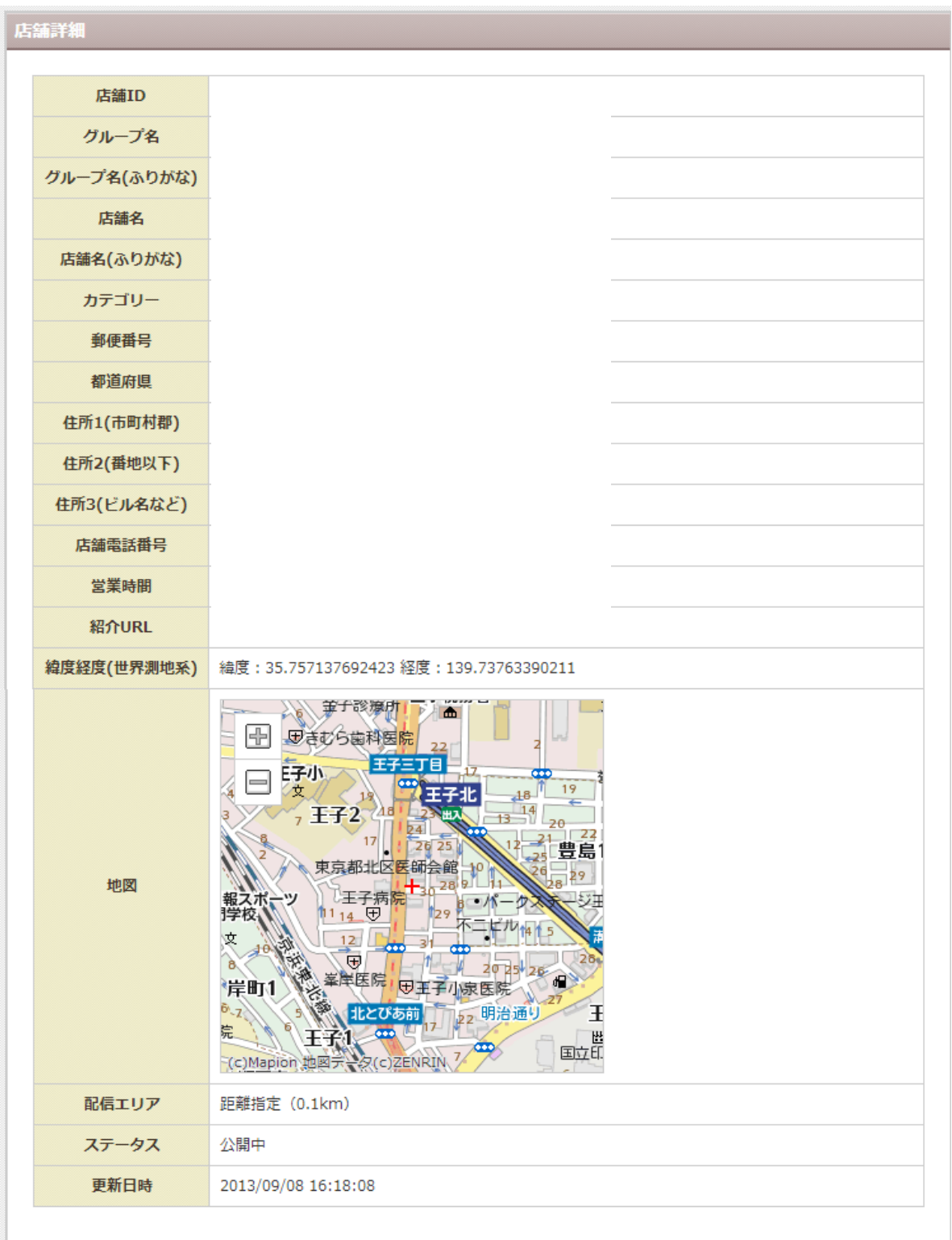

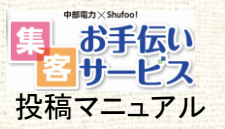

# 第1章

# 投稿の前に~準備編~

投稿の前に、「集客お手伝いサービス」について サービスコンセプトやサービスの全体構成、 投稿項目などをご説明します。

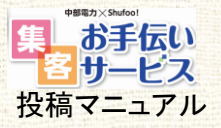

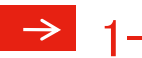

# ▶ 1-1. 集客お手伝いサービスのサービスコンセプト

店舗発信のお得情報をPUSH通知でタイムリーにお客さまへお届け。 タイムセールなど、その日・その時伝えたいことを伝えられる便利なサービスです。

## SERVICE CONCEPT

# 情報を伝えたいと思った時に 簡単に!お値打ちに!配信できる広告!

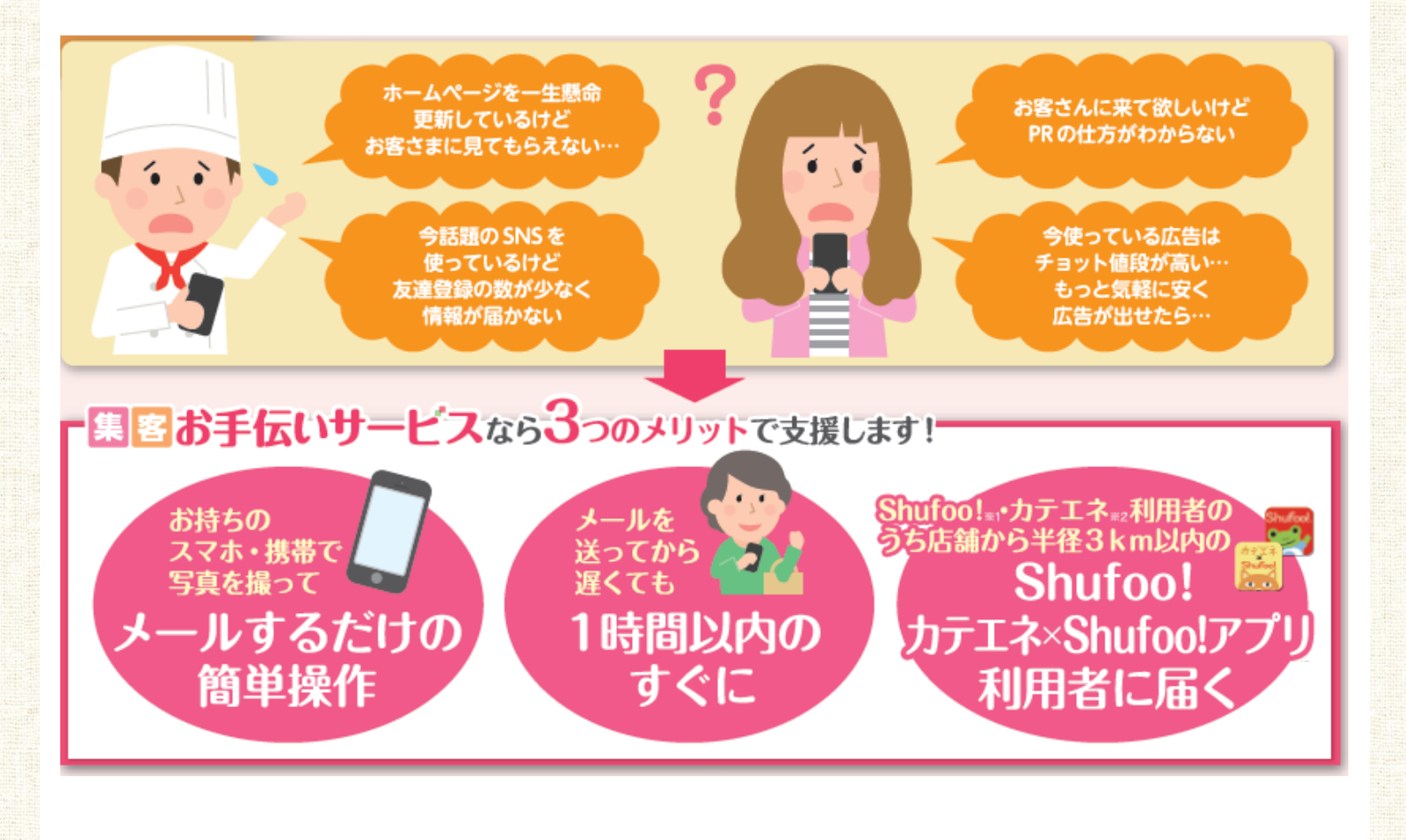

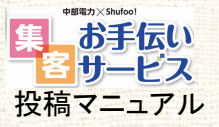

### ≥ 1-2. サービスの遷移

投稿されたコンテンツの閲覧方法には、 「カテエネ×Shufoo!アプリ」と「Shufoo!アプリ」の2つがあります。

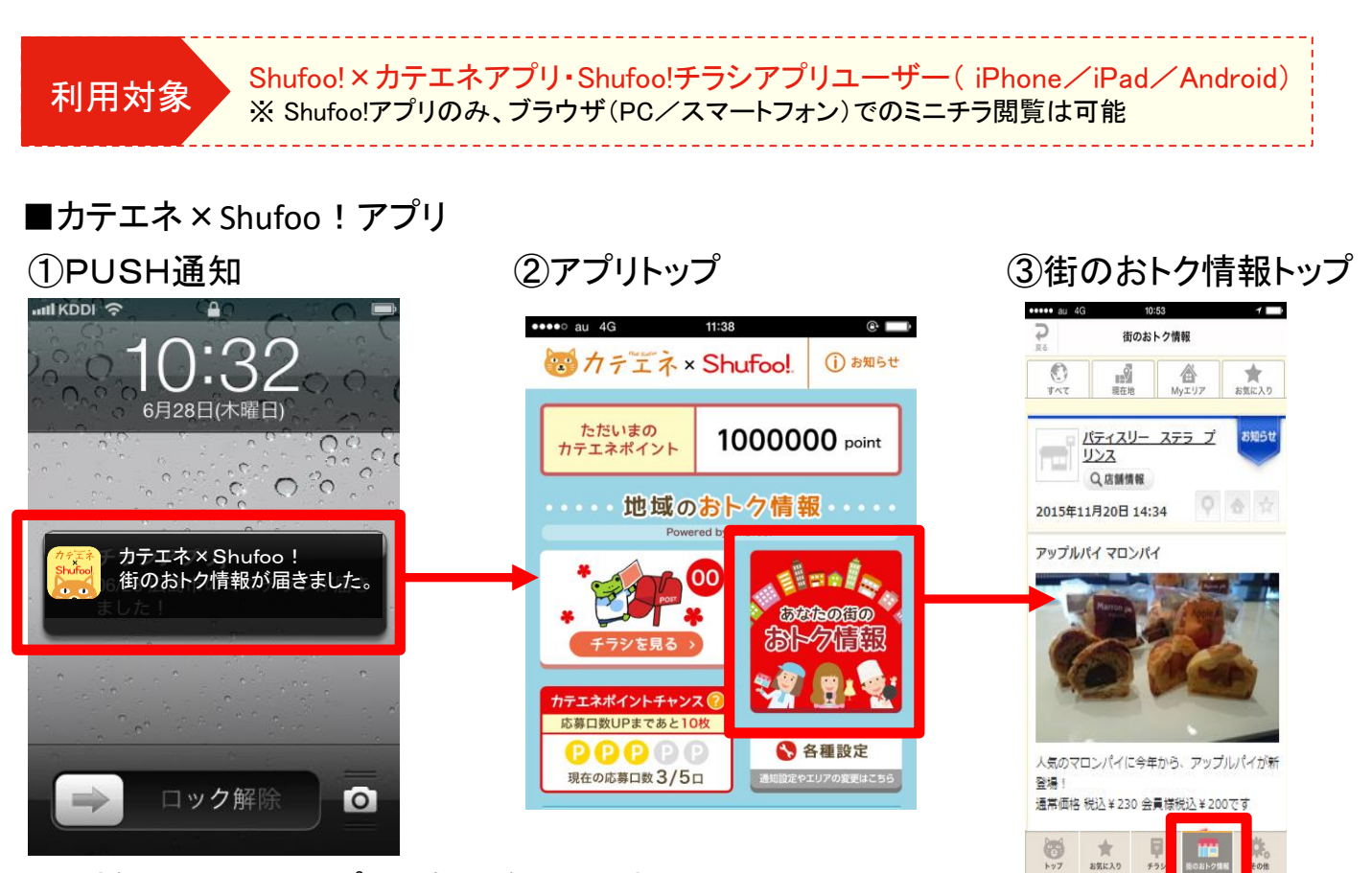

#### ■同様にShufoo!アプリでも閲覧できます。

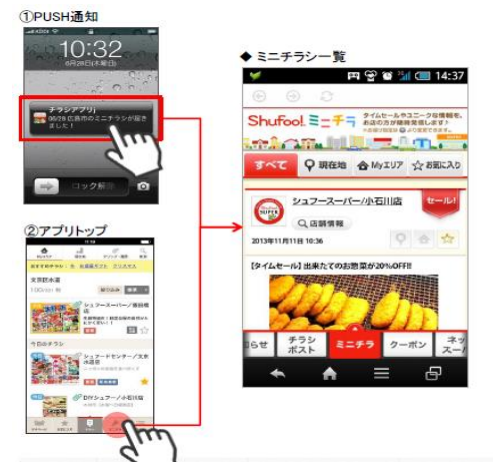

#### ■ PUSHタイミング

毎日7:00~22:00の間に投稿したコンテンツがPUSH通知されます。 (夜間22:00~7:00に投稿した場合は、サイト掲載はされますがPUSH通知はされません) ■ PUSH条件 1. お気に入り店舗のミニチラシ更新ごとにリアルタイムで通知されます。 (内容の確認、修正時間を取るためにPUSH通知は投稿から5分後に通知) 2. Myエリア内のミニチラシに更新があった場合、1時間ごとに複数店舗分がまとめて通知されます。

※ Androidはポップアップなし。画面上部バーへのアイコン・メッセージ表示のみ

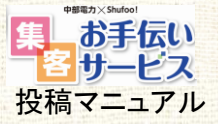

## ≥ 1-3. 投稿項目を把握する

投稿項目は以下の4点で、「投稿カテゴリ」と「投稿内容」は必須項目です。 文字数や画像の容量制限がありますので、投稿前に必ずご確認ください。

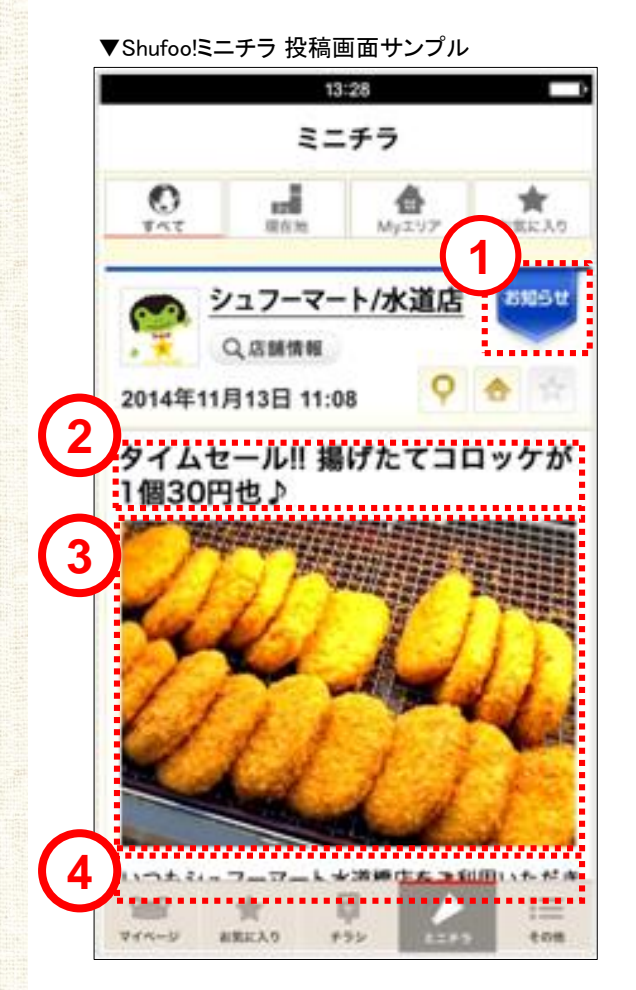

# 投稿カテゴリ※必須 ミニチラの内容毎に下記3種より選択いただきます。 セール セール 特売情報、タイムセールなどの内容 クーポン クーポンとして利用可能な内容 あ知らせ セール、クーポンに属さない情報すべて

2 没稿タイトル

タイトルを掲載します(※未入力可)。

・絵文字不可

絵文字を入力した場合は文字化けします。

・文字数50文字制限
 50文字をオーバーした場合は、エラーで投稿できません。

#### ③メイン写真

- 写真を掲載します(※未入力可)。
- ・画像容量:5MB以内
   ※ 画像容量をオーバーした場合は、エラーで投稿できません。
   ※ 1MB・640 × 480px程度の画像を推奨します。
- ※ IMB・040×480px 程度の回像を推奨しま9。
- (タイムライン上では440×440pxに収まるように縮小しています)

④投稿内容 ※必須

投稿したい文字情報を入力します。

·絵文字不可

絵文字を入力した場合は文字化けします。

※使用を保証する文字については、巻末の資料でご確認ください。

·文字数制限:500文字

500文字をオーバーした場合は、エラーで投稿できません。

- ・本文中にURLを記載すると、自動的にリンクが設定されます。
- ・カナは全角カナをご使用ください。

集客お手伝いサービスでのミニチラの投稿は、1ヶ月5回までです。
 ご注意ください。(1日に投稿できるのは最大4回までです。)
 セール情報等の投稿をする際、
 日程や時間・数量などの条件がある場合はその内容を明記してください。

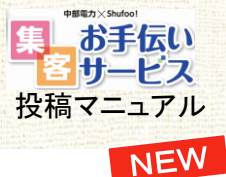

# ▶ 1-4. 管理者メールアドレスを登録する

旧「承認者メールアドレス」⇒新「管理者メールアドレス」に名称を変更して、ミニチラ 利用店舗は管理者メールアドレスの登録が必須になりました。メール投稿した時点では非公開で 登録し、管理者が承認することによってミニチラを公開することができます。

| https://ad<br>ログインID:5                                                                                                    | min.shufoo.ne<br>J送 PASS:別 | et/nhq/index.php<br>J送 |               | Shufool.                                                                                                    | 2:ボラ基線構成のパーションデップ(DOIA030)ン<br>2:ボラ 彼ら花、他間とパージョンアップリン(ル)にかい、ため間前ではックップロード地域の表面<br>0、ごが見てたとい、「シュージャラがからみまた」っている人工がなか。この時間前になります<br>2021年                                                                                                    | €8200789#¥. +            |
|----------------------------------------------------------------------------------------------------|----------------------------|------------------------|---------------|----------------------------------------------------------------------------------------------------|----------------------------------------------------------------------------------------------------|--------------------------|
|                                                                                                    | 1945)<br> 094548<br>       | - SP2-                 | $\rightarrow$ | Specific J - C ( 合理語 4<br>( ことかうは)<br>- エークッロ<br>- エークッロ<br>- エニクッロ<br>- エニク<br>- エニク<br>- エニク<br>- エーク<br>- エニク<br>- エニク<br>- エニクク<br>- エニク<br>- エーク<br>- エニク<br>- エニク<br>- エニクク<br>- エニク<br>- エーク<br>- エーク<br>- エニク<br>- エーク<br>- エー | rgstb         is/stil           9x - 7x         5x/stil           9x - 7xx, 2xxX         6xx1 - 2xx - 9           9x - 7xx, 2xxX         6xx1 - 2xx - 9           9x - 7xx, 2xxX         5xx1 - 2xx - 10           9x - 7xx, 2xxX         5xx1 - 2xx - 10           9x - 7xx - 10         5xx1 - 10           9x - 7xx - 10         5xx1 - 10           9x - 7xx - 10         5xx1 - 10           9x - 7xx - 10         5xx1 - 10           9x - 7xx - 10         5xx1 - 10           9x - 7xx - 10         5xx1 - 10           9x - 7xx - 10         5xx1 - 10           9x - 7xx - 10         5xx1 - 10           9x - 7xx - 10         5xx1 - 10           9x - 7xx - 10         5xx1 - 10           9x - 10         5xx1 - 10 |                          |
|                                                                                                    |                            |                        |               |                                                                                                    |                                                                                                    |                          |
| 管理者メ-<br><sup>1121, 21:45 (1)</sup><br><sup>1121, 31:45 (1)</sup><br><sup>1121, 31:45</sup><br><sup>1121, 31:45</sup><br><sup>1121, 31:45</sup><br><sup>1121, 31:45</sup> | -ルアドレ<br>*<br>****         | スを登録する(                | (必須)          | <i>MEMO</i><br>すでに承認者<br>的に管理録<br>メアド登録が                                                                                                    | 音メールアドレスを登録して<br>メールアドレスとして、引き約<br>ぶない場合は初回ログインB                                                                                                    | いる場合は、<br>*ぎます。<br>寺に登録画 |

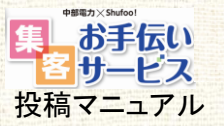

# 第2章 ミニチラを投稿する ~実践編~

ミニチラの投稿方法は、大きく以下の4つがあります。

【1】スマートフォン版ミニチラ管理画面を開き登録する

【2】スマホ・ケータイからメールで投稿する

【3】 PCから「Shufoo! 管理システム」を開き投稿する

【4】SNSと連携させて投稿する

それぞれ入力可能範囲が違うので、目的に合った方法で使用ください。

|                                     | 記事作成      | 投稿内容修正 | 日時設定 |
|-------------------------------------|-----------|--------|------|
| 【1】スマホからミニチラ投稿管理画<br>面を開き登録する       | 0         | 0      | 0    |
| 【2】スマホ・ケータイからメールで投<br>稿する           | 0         | ×      | ×    |
| 【3】 PCから「Shufoo! 管理システ<br>ム」を開き投稿する | 0         | 0      | 0    |
| 【4】SNSと連携させて投稿する                    | 〇<br>自動連係 | ×      | ×    |

投稿する際には、投稿したい情報に合った画像をお使いのスマホ、ケータ イのカメラで撮影して、保存してください。写真はできるだけ明るい場所で、 手ぶれのないように丁寧に撮影しましょう。

※写真を美しく撮影する方法は、各端末の取扱説明書でご確認ください。

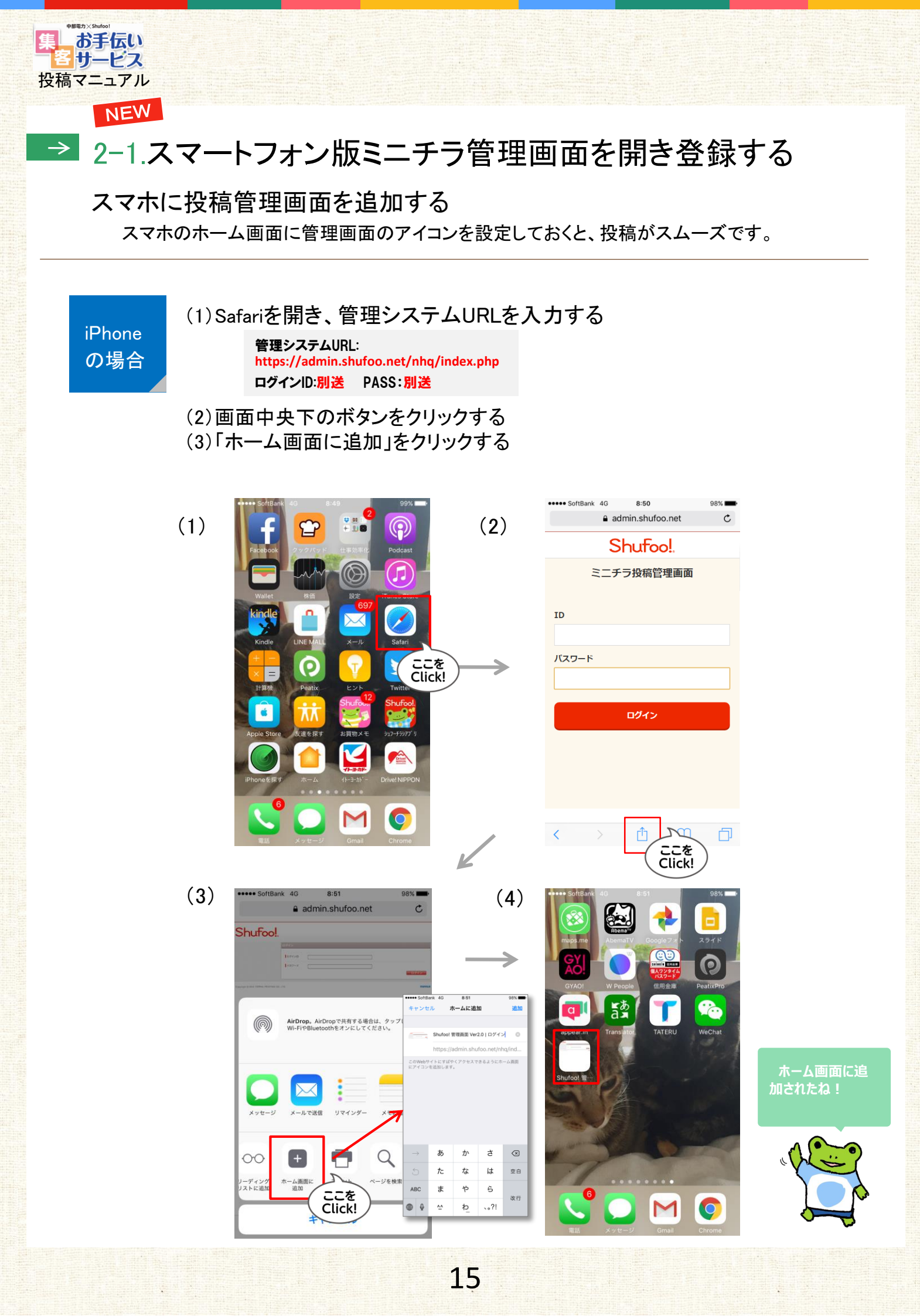

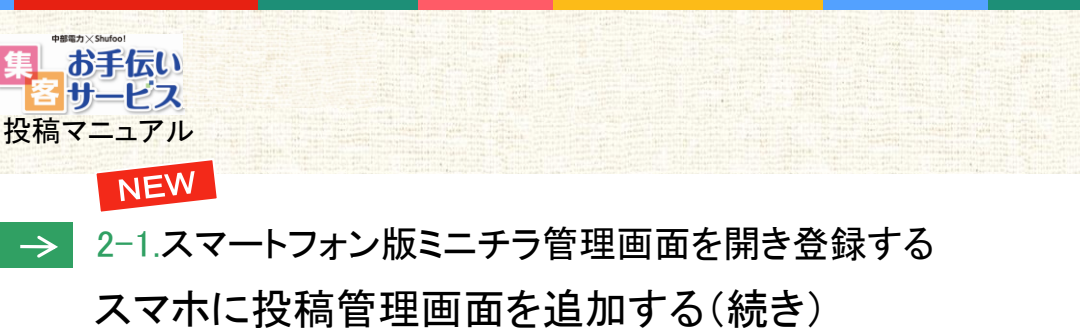

Android の場合

#### (1)Google Chromeを開き、管理システムURLを入力する

管理システムURL: https://admin.shufoo.net/nhq/index.php ログインID:別送 PASS:別送

(2)右上のボタンをクリックする (3)「ホーム画面に追加」をクリックする

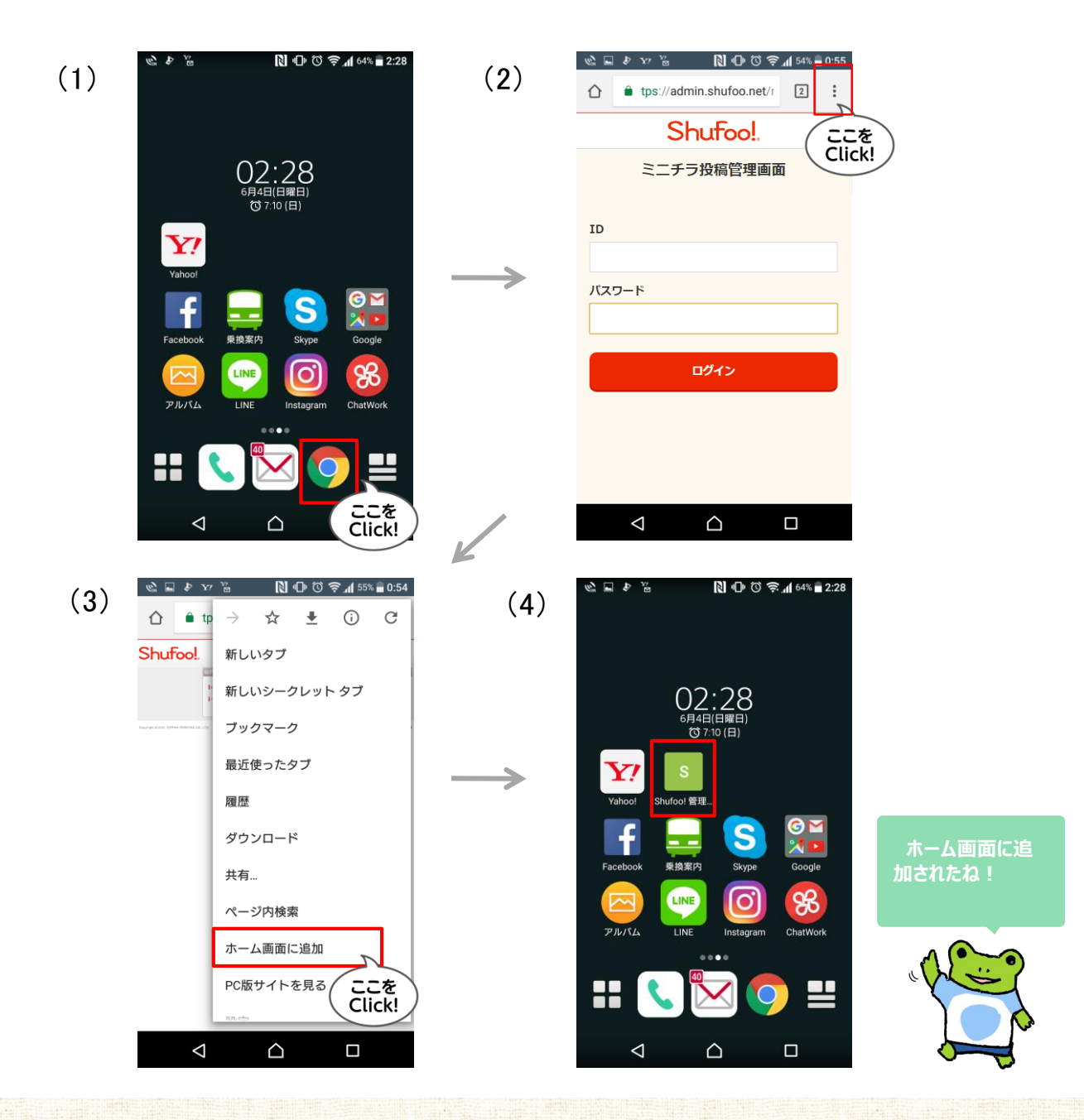

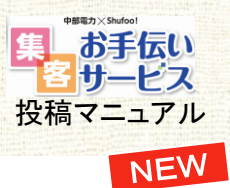

# → 2-1.スマートフォン版ミニチラ管理画面を開き登録する

管理画面にアクセスすることで投稿ができます。掲載開始・終了日時の設定も可能です。 ここでは、その手順・方法をご説明します。

| 1 管理画面にログインする                                                                                                    | 2 「ミニチラ登録」をクリックする                                                                                                    |
|----------------------------------------------------------------------------------------------------|----------------------------------------------------------------------------------------------------|
| 管理システムURL:<br>https://admin.shufoo.net/nhq/index.php<br>ログインID:別送 PASS:別送          Shufoo!.         ミニチラ投稿管理画面         ID         パスワード | Science   Science Science </th |
|                                                                                                    |                                                                                                    |
| <page-header></page-header>                                                                                                    | <text><complex-block></complex-block></text>                                                                                                    |

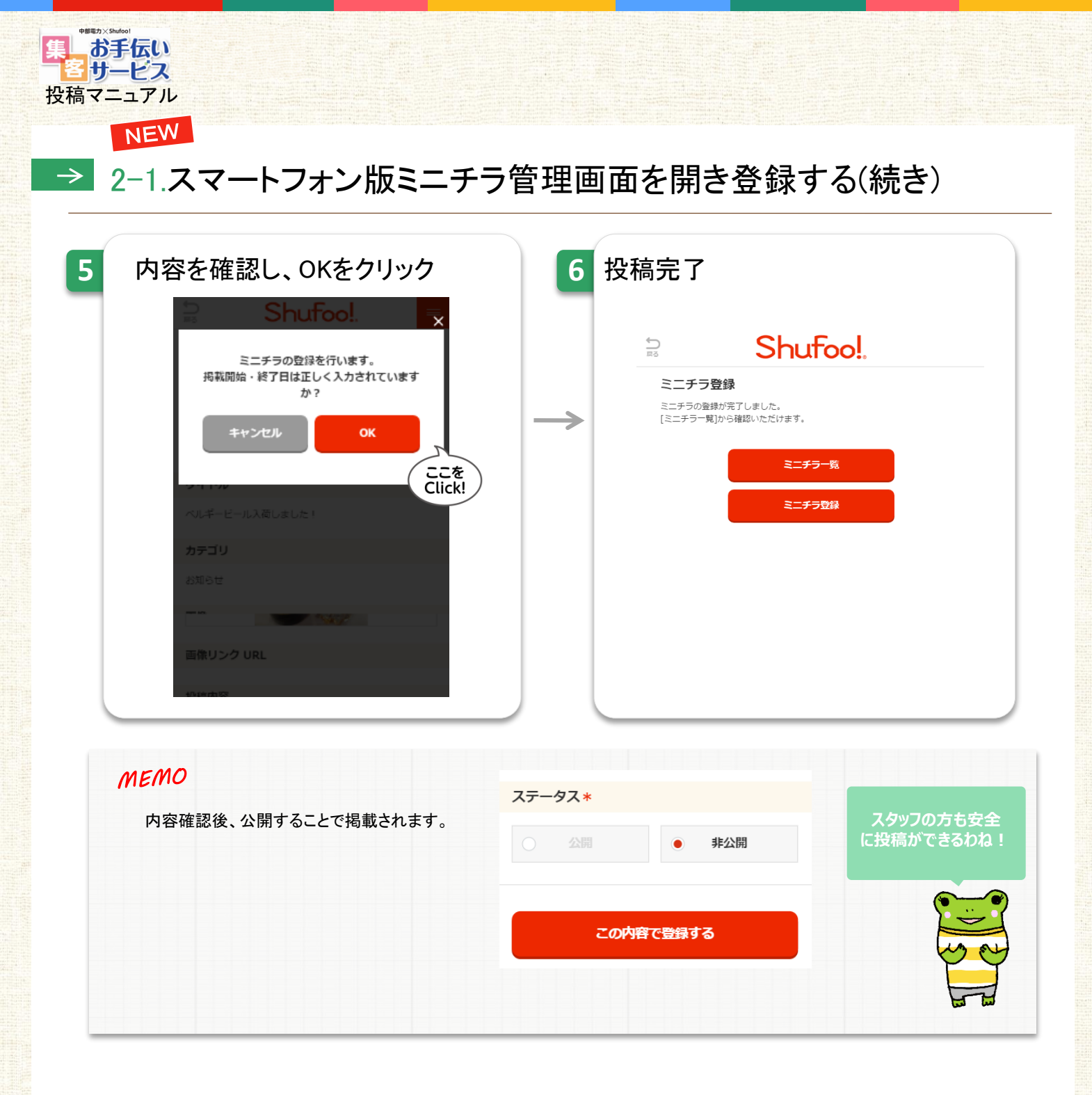

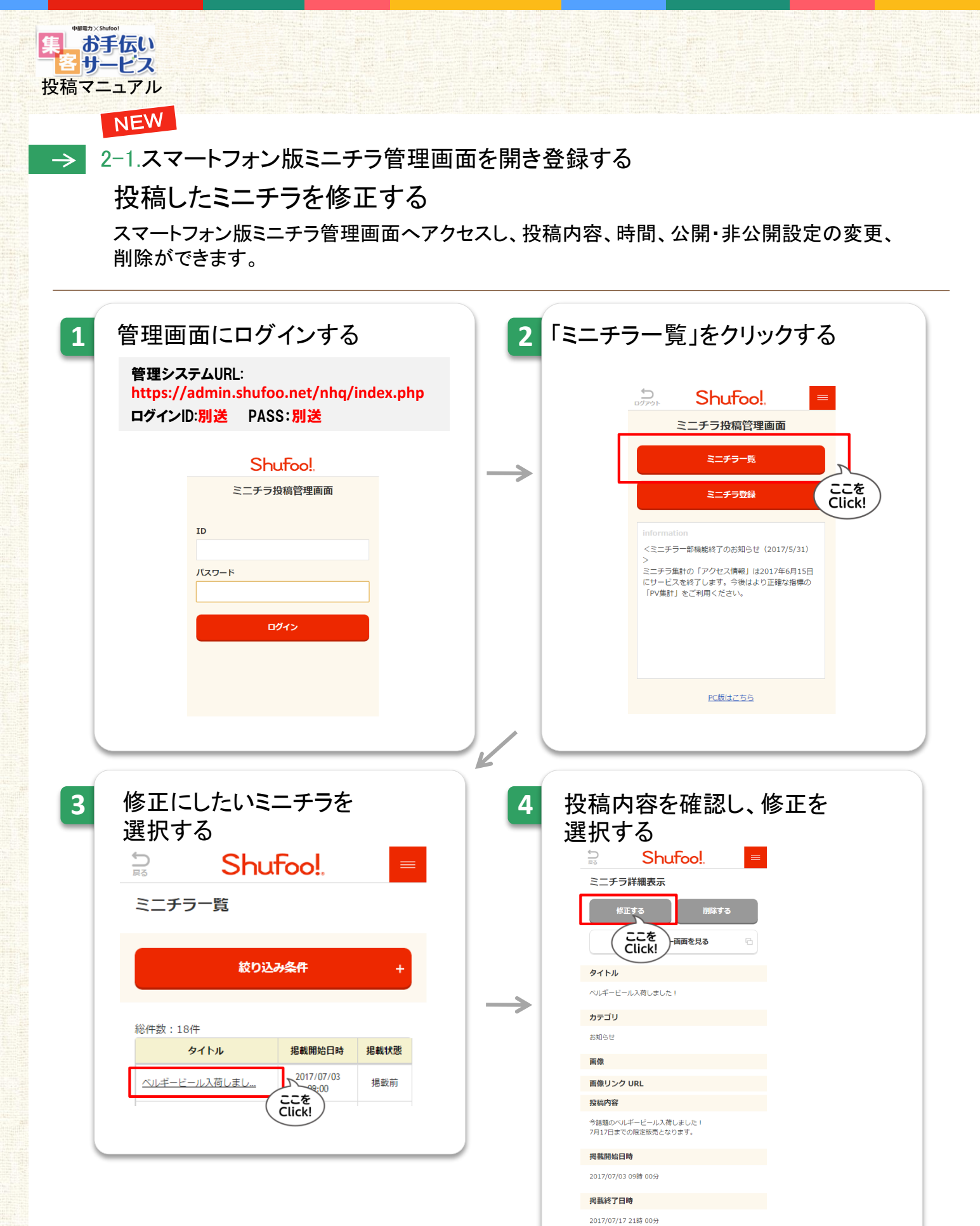

19

**ステータス** 公開

23484

ミニチラコンテンツID

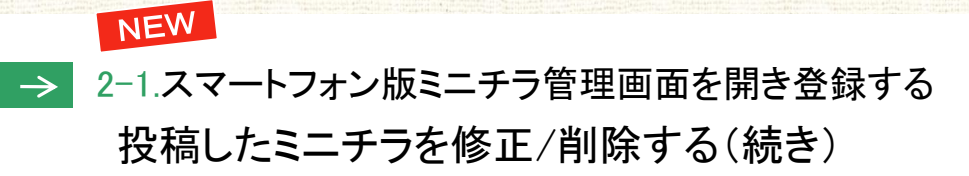

| 5 | 修正したい部分を修正する                                                      | 6 | 「この内容で更新する」                                 |
|---|-------------------------------------------------------------------|---|---------------------------------------------|
|   | ⊇ Shufoo!                                                         |   | をクリックする                                     |
|   | ミニチラ修正                                                            |   |                                             |
|   | 税載内容<br>* (20)回知10 ( 4)                                           |   | ミニチラ修正                                      |
|   | 91hu                                                              |   | 修正画面に戻る                                     |
|   | ペルギービール入税しました!                                                    |   | 史新するここを                                     |
|   | 金角50次7回内でご入力ください。                                                 |   | プレビュー画面を見る                                  |
|   | カテゴリ *                                                            |   |                                             |
|   | ange v                                                            |   |                                             |
|   | <b>南保</b>                                                         |   | Shutoo!                                     |
|   | <b>写與在照訳</b> 写與在開助                                                |   | ベルギービール入荷しました!                              |
|   | SHB#1037-4ル網程可能に4.                                                |   | ミニナラの修正を行います。 カテゴリ 掲載開始・終了日は正しく入力されています     |
|   | ALL AND AND AND AND AND AND AND AND AND AND                       |   | <b>か?</b><br>お知らせ                           |
|   | MORE                                                              |   | <b>キャンセル OK</b>                             |
|   |                                                                   |   |                                             |
|   | 画像リンク URL                                                         |   | 画像リンク URL                                   |
|   |                                                                   |   | 今話題のベルギービール入荷しました!                          |
|   | 拉稿內容 *                                                            |   | 7月17日までの限定販売となります。<br>今日もたくさんの方から購入いただきました! |
|   | 今後期のベルギービール入得しました!                                                |   | なくなる前にぜひお買い求めください。<br>お待ちしています!             |
|   | 7月17日本での周囲地でんなります。<br>今日れたくさんの行から聞入いただまました!<br>なくなる地にぜひお買い切めください。 |   |                                             |
|   | お時代しています!                                                         |   | 均載開始口時                                      |
|   | 泉海500次学校内でポスカく目在い。                                                |   | 2017/07/03 9時 0分                            |
|   | NC载和加口持 +                                                         |   | 掲載終了日時                                      |
|   | 2017/07/03                                                        |   | 2017/07/17 21時 0分                           |
|   | 989 V 059 V                                                       |   | ステータス                                       |
|   | N(截於了12時                                                          |   |                                             |
|   | 2017/07/17                                                        |   | 24172                                       |
|   | 2189 V 059 V                                                      |   | ミニチラコンテンツID                                 |
|   | ステータス *                                                           |   | 23484                                       |
|   | <ul> <li>         ・ 第2第     </li> </ul>                           |   |                                             |
|   | ミニチラコンテンツID                                                       |   |                                             |
|   | 23484                                                             |   |                                             |
|   |                                                                   |   |                                             |
|   |                                                                   |   |                                             |
|   | Click!                                                            | K |                                             |
|   |                                                                   |   |                                             |
| 7 | 修正完了                                                              |   | MEMO                                        |
| _ | 🗟 Shuloo!, –                                                      | Z | 小閂後10分に広の記事であれば「削除」することも可                   |
|   | ミーチラ修正                                                            |   | ム開後10万以内の記事での10は、「削除」9 ること0月<br>能です。        |
|   | ミニチラの修正が完了しました。                                                   |   | 「削除」されたミニチラは1日の投稿制限である4回のう                  |
|   | [ミニチラ一覧]から確認いただけます。                                               | [ | ちに含まれませんので、もう1度新しい内容の投稿をす                   |
|   | ミーギョー修                                                            |   | ることかでさます。                                   |
|   |                                                                   | [ |                                             |
|   | ミニチラ登録                                                            |   |                                             |
|   |                                                                   |   |                                             |
|   |                                                                   |   |                                             |

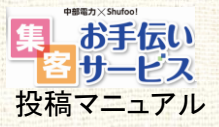

## → 2-2. スマホ・ケータイからメールで投稿する

スマホやケータイのメールを使って、ミニチラを投稿することができます。 ここでは、その手順・方法をご説明します。

スマホ・ケータイに投稿メールアドレス を登録する

スマホまたはケータイの電話帳に、投稿メールアドレスを登録してください。 事前に登録しておくことで、スマホやケータイからの投稿が簡単になります。

| iPhone•<br>Android                                                                                                    | 没稿メールアドレ                                  | ノスをスマホ・                                                                                                    |                                                                                                    |                                                                                                    |
|----------------------------------------------------------------------------------------------------|-------------------------------------------|----------------------------------------------------------------------------------------------------|----------------------------------------------------------------------------------------------------|----------------------------------------------------------------------------------------------------|
|                                                                                                    | 管理画面にログイン                                 | ンする                                                                                                    | ミニチラ管理 ><br>ミニチラ設定を                                                                                                    | クリックする                                                                                                    |
|                                                                                                    | https://admin.shufoo.ne<br>ログインID:別送 PASS | et/nhq/index.php<br>:別送                                                                                                    |                                                                                                    | ップ 00014/01) つ<br>- ジッジ 1.02(3) した (米目的ロックジョー 144000周辺(2010) (2003)                                                                                                    |
|                                                                                                    | Shufoo!                                   |                                                                                                    | */kalorスーパーの中的日本     (このアシート)     (このアシート)     (このアシート)     (このアシート)     (このアシート)     (このアシート)     (このアシート)     (このアシート)     (このアンート)     (このアンート)     (こ                                                                                                    | 1)<br>(11279)<br>(11277)<br>(11277)<br>(11277)<br>(11277)                                                                                                    |
|                                                                                                    | 100-F                                     | 6949                                                                                                    | - 127592<br>                                                                                                    | 617/-=11922<br>                                                                                                    |
|                                                                                                    | Capyopure and Tommor Programs Col., 175.  | толия                                                                                                    | -120707-4<br>-120707-4<br>-120707-4 | SS<br>STR                                                                                                    |
|                                                                                                    |                                           |                                                                                                    | 82008<br>8/ma<br>178218((1793-34)) - 57                                                                                                    | INAVALIMUTI (Z. INA INICAMUZ                                                                                                    |
|                                                                                                    |                                           |                                                                                                    |                                                                                                    | Article Control of Control of Con |
| -                                                                                                    |                                           |                                                                                                    |                                                                                                    |                                                                                                    |
| 3                                                                                                    | 投稿メールアドレス                                 | くを送る                                                                                                    | くカレ.                                                                                                    |                                                                                                    |
|                                                                                                    | 「メール送信」ボタンをクリッ                            | クします。                                                                                                    |                                                                                                    | 1                                                                                                    |
|                                                                                                    |                                           | Shufool. ペニテク苦毒((の)-マンラン<br>シング・マンテクトの(の) 後色シン・<br>センズ ・ ニニテク苦毒 ・ ニニテク気を                                                                                                    | ップ (002003) シ<br>コンアップリレビルで、自然時代のVアップロード種類の改善ななりごなっております。<br>時間専ジルを行っているな単体のみ、ご利用可能な種紙となります。)                                                                                                    |                                                                                                    |
|                                                                                                    |                                           | (市街:点紙)<br>Shufox(スーパー両時田皮様<br>(ログアクト)<br>ログアクト)<br>高麗田 14745                                                                                                    |                                                                                                    |                                                                                                    |
|                                                                                                    |                                           |                                                                                                    | スーパー 西神田宮                                                                                                    |                                                                                                    |
|                                                                                                    |                                           |                                                                                                    | <b>道院先 长道 接作</b>                                                                                                    |                                                                                                    |
| 1~4のステップで                                                                                                    |                                           |                                                                                                    | ERKS         VIII         IRA           FIR         IRECC            #21K         IRECC                                                                                                    |                                                                                                    |
| 1~4のステップで<br>こんなメールが<br>届きます!                                                                                                    |                                           |                                                                                                    | Earthy         USE         Sin           # Sin         INERCE         INERCE           # Sin         INERCE         INERCE           # UP15 005224720mm82 text Julion viet         INERCE         INERCE           10101 005204720mm82 text Julion viet         INERCE         INERCE                                                                                                    |                                                                                                    |
| 1~4のステップで<br>こんなメールが<br>届きます!<br>ペックロックブ (1600)                                                                                                    |                                           |                                                                                                    | Earth         US         BA           ###                                                                                                    |                                                                                                    |
| 1~4のステップで<br>こんなメールが<br>届きます!<br>メール1                                                                                                    |                                           | ・ここから前<br>・ここからた         ・ここからた           ・ここからた         からた           ・ここからた         からた           ・ここからた         からた           ・ここかられ         小田市           点目かられ         小田市           点目かられ         小田市           点目かられ         小田市           点目かられ         小田市           点目かられ         小田市           点目かられ         小田市           点目かられ         小田市           点目かられ         小田市           小田市         小田市           小田市         小田市                                                                                                    | ERK         US         BH           # SH         ELCOS           # SH         ELCOS           # SH         ELCOS           # SH         ELCOS           # SH         ELCOS           # SH         ELCOS           # SH         ELCOS           # SH         ELCOS           # SH         ELCOS           # SH         ELCOS           # SH         ELCOS           # SH         ELCOS           # SH         ELCOS           # SH         ELCOS                                                                                                    |                                                                                                    |
| 1~4のステップで<br>こんなメールが<br>届きます!<br>メール1<br>「hoto@mini.shutoo.net<br>「shutoo!ニテラ1 接線メールアドレ<br>ス通知<br>※2012/11/30 15:39:46<br>Shutoo!スーバー様                                 |                                           | ・ここから前<br>・ここからな         ・ここからな           ・ここからな         Process           ・ここからな         Process           ・ここからな         Process           ・ここからな         Process           ・たからな         Process           ・たからな         Process           ・                                 | EXX         DS         DA           ###         EXX52           ###         EXX52           #28         EXX52           10151 20002173(mm12 mm14/mm14         EXX52           10101 20002173(mm12 mm14/mm14         EXX52           EXX1010212173(mm12 mm14/mm14         EXX50           EXX1010212173(mm12 mm14/mm14         EXX10102           EXX1010212173(mm14 mm14/mm14         EXX10102           EXX1010212173(mm14 mm14/mm14         EXX10102           EXX1010212173(mm14 mm14/mm14         EXX10102           EXX1010212173(mm14 mm14/mm14         EXX10102           EXX1010212173(mm14/mm14/mm14         EXX10102           EXX1010212173(mm14/mm14/mm14/mm14         EXX10102           EXX1010212173(mm14/mm14/mm14/mm14/mm14/mm14/mm14/mm14                                                                                                    |                                                                                                    |
| 1~4のステップで<br>こんなメールが<br>届きます!<br>メール1<br>「holo@minLshutoo.net<br>「Shutoolミニチラ1 投稿メールアドレ<br>ス適知<br>※ 2012/11/30 15:39:46<br>Shutoolミニチラをご利用いただきありが<br>とうこさいます。<br>メールでを |                                           | 1-2.575681         10.48805           1-2.575782         10005           1-2.575782         10005           1-2.575782         10005           1-2.575782         10005           1-2.575782         10005           1-2.575782         10005           1-2.575782         10005           1-2.575782         10005           1-2.575782         10005           1-2.575782         10005           1-2.575782         10005           1-2.575782         10005           1-2.575782         10005           1-2.575782         10005           1-2.575782         10005           1-2.575782         10005           1-2.575782         10005           1-2.575782         10005           1-2.575782         10005           1-2.575782         10005           1-2.575782         10005           1-2.575782         10005           1-2.575782         10005           1-2.575782         10005           1-2.575782         10005           1-2.575782         10005           1-2.575782         10005           1-2.575782         10005 | Ext     DS     D       ###     ###     ###       ###     ###     ###       ###     ###     ###       #28     ###     ###       #0131-0000     ###     ###       #0131-0000     ###     ###       #0131-0000     ###     ###       #0131-0000     ###     ###       #0131-0000     ###     ###       #0131-0000     ###     ###       #0131-0000     ###     ###       #0131-0000     ###     ###       #0131-0000     ###     ###       #0131-0000     ###     ###       #0131-0000     ###     ###       #0131-0000     ###     ###       #0131-0000     ###     ###       #0131-0000     ###     ###       #0131-0000     ###     ###       #0131-0000     ###     ###       #0131-0000     ###     ###       #0131-0000     ###     ###       #0131-0000     ###     ###       #0131-0000     ###     ###       #0131-0000     ###     ###       #0131-0000     ###     ###       #0131-0000     ###     ###       #0131-0000 <td< td=""><td></td></td<>                                                                                                    |                                                                                                    |
| 1~4のステップで<br>こんなメールが<br>届きます!<br>メール1<br>・・・・・・・・・・・・・・・・・・・・・・・・・・・・・・・・・・・・                                                                                          | ↓<br>ここで送信され                              | ・コンジョン         ・コンジョン           ・コンジョン         ・コンジョン           ・コン         ・コンジョン           ・コン         ・コンジョン           ・コン         <                                         | Image     Image       Image     Image       Image                                                                                                    |                                                                                                    |

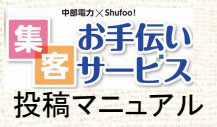

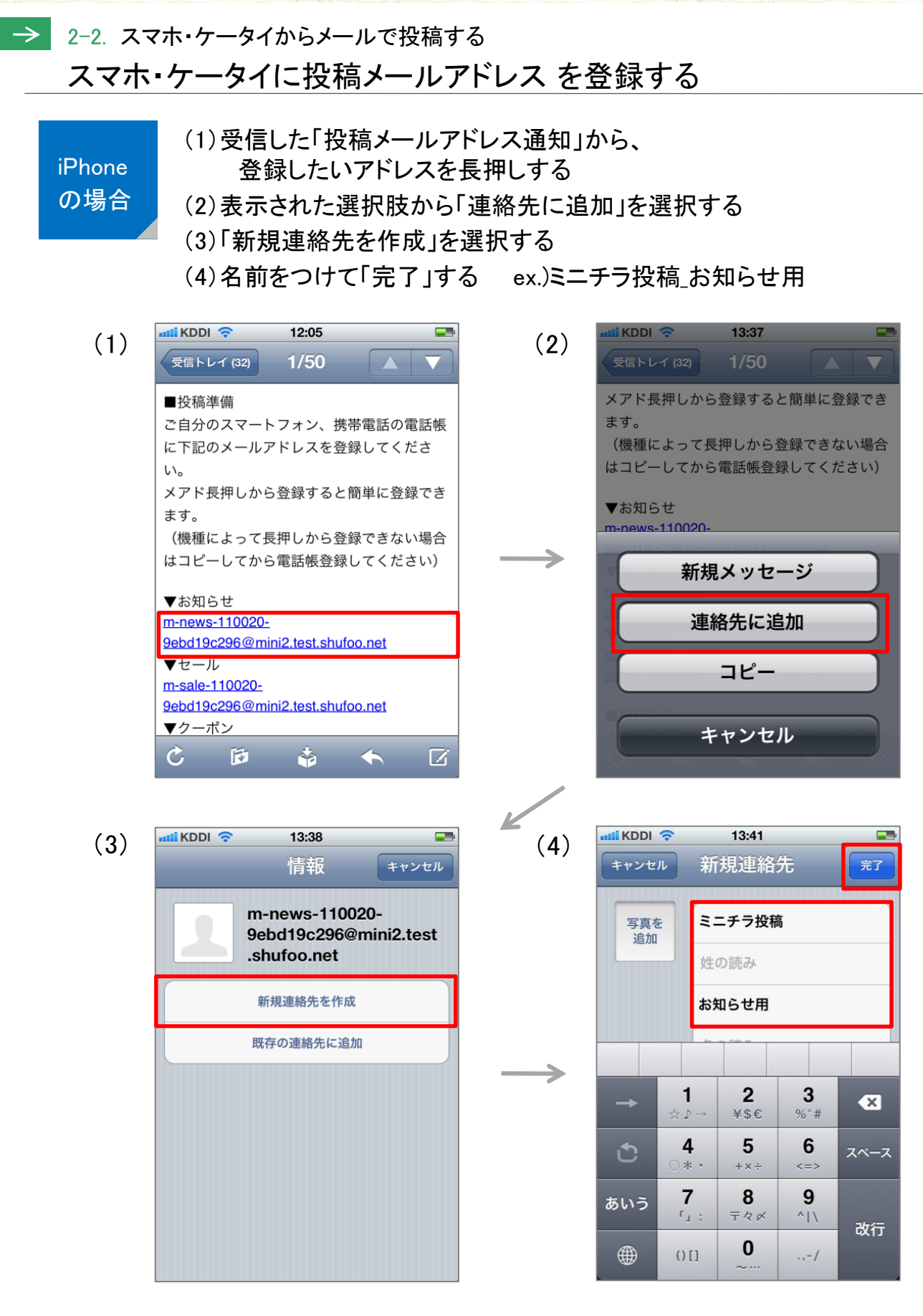

※ 投稿用メールアドレスは3つあります。それぞれで上記の動作を繰り返し行ってください。

※ 機種によって細かな操作方法や表記は異なります。詳しくはお手持ちの端末の取扱説明書をご確認ください。

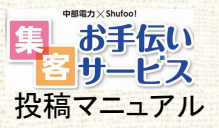

### → 2-2. スマホ・ケータイからメールで投稿する スマホ・ケータイに投稿メールアドレスを登録する

Android の場合

- (1)受信した「投稿メールアドレス通知」から、 登録したいアドレスをタップする
- (2)表示された選択肢から「電話帳に登録」を選択する
  - (3)「新規」を選択する
  - (4)メールアドレスの種別を任意で選択する
  - (5)名前をつけて「保存」する ex.)ミニチラ投稿\_お知らせ用

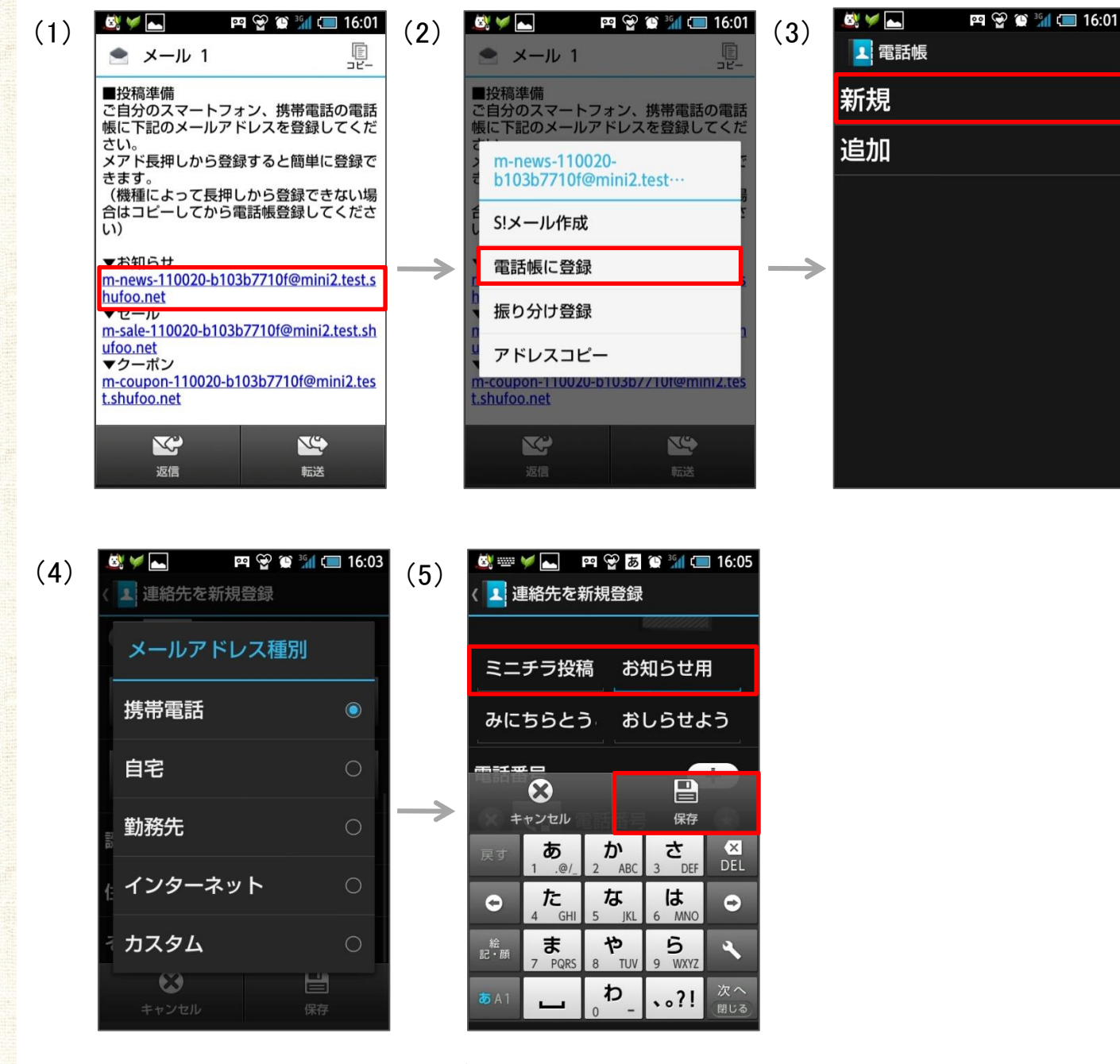

※ 投稿用メールアドレスは3つあります。それぞれで上記の動作を繰り返し行ってください。

※機種によって細かな操作方法や表記は異なります。詳しくはお手持ちの端末の取扱説明書をご確認ください。

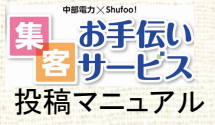

### → 2-2. スマホ・ケータイからメールで投稿する iPhoneからメールで投稿する場合

1

2

3

4

iPhone の場合

#### メイン写真を選択する

アルバムの中から投稿用に撮影した写真を選択し、メールに添付します。 ※投稿ルールはP.05に順じます。メイン写真はナシでも投稿できます。

#### MEMO

メイン写真をアルバム (画像保存先)から引用する方法

アルバムの「カメラロール」の中から、使用したい写真をタップして、画面左下の矢印アイコン\*をタップすると、選択肢が表示されます。 その中から「メールで送信」を選択してください。

※ 画面の見え方や表記は機種によって異なります。 詳しくはお使いの端末の取扱説明書でご確認ください。

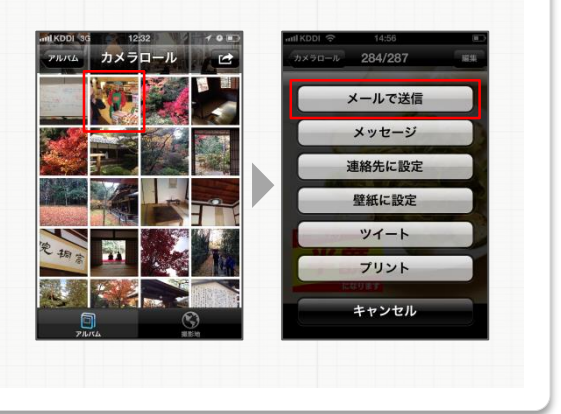

#### 「宛先」を設定する ※<sup>必須</sup>

新規メッセージ作成画面の「宛先」の欄に、事前に電話帳登録した店舗専用の 投稿メールアドレスの中から、投稿内容にあったカテゴリのアドレスを選択してください。

#### MEMO

#### 投稿メールアドレスを 電話帳から引用する方法

新規メール作成画面の「宛先」欄をタップする と「+」アイコンが表示されます。そのアイコン をさらにタップすると、事前に登録した連絡先 が表示されますので、投稿メールアドレスを 選択してください。

※ 画面の見え方や表記は機種によって異なります。 詳しくはお使いの端末の取扱説明書でご確認ください。

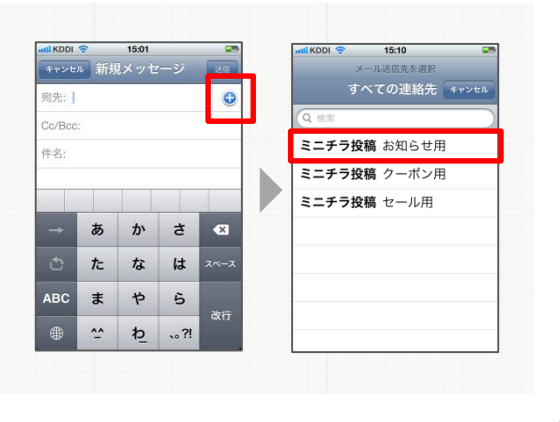

「件名」を設定する

「本文」を入力する

件名=投稿タイトルになります。50文字以内で入力してください(絵文字不可)。 ※投稿ルールはP.05に順じます。「件名」は未入力でも投稿できます。

※必須

本文=投稿内容です。500文字以内で入力してください。

※使用を保証する文字については、巻末の資料をご確認ください。

\* 矢印アイコン 拡大図

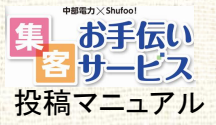

#### $\rightarrow$ 2-2. スマホ・ケータイからメールで投稿する Androidからメールで投稿する場合

1 「宛先」を設定する ※必須 Android 新規メール作成画面の「宛先」の欄に、事前に電話帳登録した店舗専用の の場合 メール投稿アドレスの中から、投稿内容にあったカテゴリのアドレスを選択してください。 「お知らせ」用メールアドレス お知らせ ⇒ m-news-xxx-xxxxxx@mini.shufoo.net ●「セール」用メールアドレス ⇒ m-sale-xxx-xxxxxx@mini.shufoo.net 「クーポン」用メールアドレス ⇒ m-coupon-xxx-xxxxxx@mini.shufoo.net MEMO 🎮 👻 🗑 📶 💷 17:27 8 ¥ 8 ¥ 🖬 🎮 👻 🍯 🐕 💷 17:3 🔄 S!メール作成 全 0 🕫 🖬 🗐 SIメール作成 全 メール投稿アドレスを <宛先入力> \* 電話帳から引用する方法 宛先選択 <件名入力> 新規メール作成画面の「宛先」欄にあるアイコ 添付ファイルなし lo 電話帳引用 ンをタップすると、「宛先選択」画面が表示さ <本文入力> 送受信履歷引用 れます。その中から「電話帳引用」を選択し、 メールグループ引用 メール投稿アドレスを選択してください。 プロフィール引用 シークレット ※ 画面の見え方や表記は機種によって異なります 詳しくはお使いの端末の取扱説明書でご確認ください。 「件名」を設定する 2 件名=投稿タイトルになります。50文字以内で入力してください(絵文字不可)。 3 「添付ファイル」を設定する 添付ファイル=投稿メイン写真です。5MB以内の画像を添付してください。 MEMO **於** ¥ 忌 🎮 👻 🗑 🖬 💷 19:35 💐 🤟 🔜 🛃 🛛 🖪 🗑 🗑 📶 💷 19:35 🔄 S!メール作成 全 1x8 1送信 一儿作成 余 添付ファイルをアルバム ミニチラ投稿 お知らせ用 チラ投稿 お知らせ用 103 (画像保存先)から引用する方法 かわいいチワワちゃんが仲間入りしまし 添付ファイル追加 新規メール作成画面の「添付ファイル」欄にあ 添付ファイルなし lo コンテンツマネージャー

るアイコンをタップすると、「添付ファイル追 加」画面が表示されます。その中から画像保 存先を選択し、撮影した投稿用写真を選択し てください。

※画面の見え方や表記は機種によって異なります 詳しくはお使いの端末の取扱説明書でご確認ください。

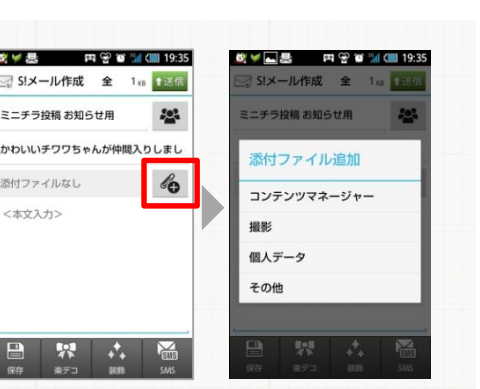

4

#### 「本文」を入力する ※必須

本文=投稿内容です。500文字以内で入力してください。 ※使用を保証する文字については、巻末の資料をご確認ください。

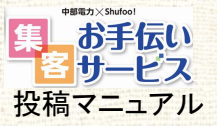

#### → 2-2. スマホ・ケータイからメールで投稿する

#### 自動返信メールを確認する

投稿後に、投稿した内容に応じて送信元メールアドレス宛てに以下の3種のうちいずれかの 自動返信メールが届きます。問題なく公開されていることを、担当者様がご確認ください。

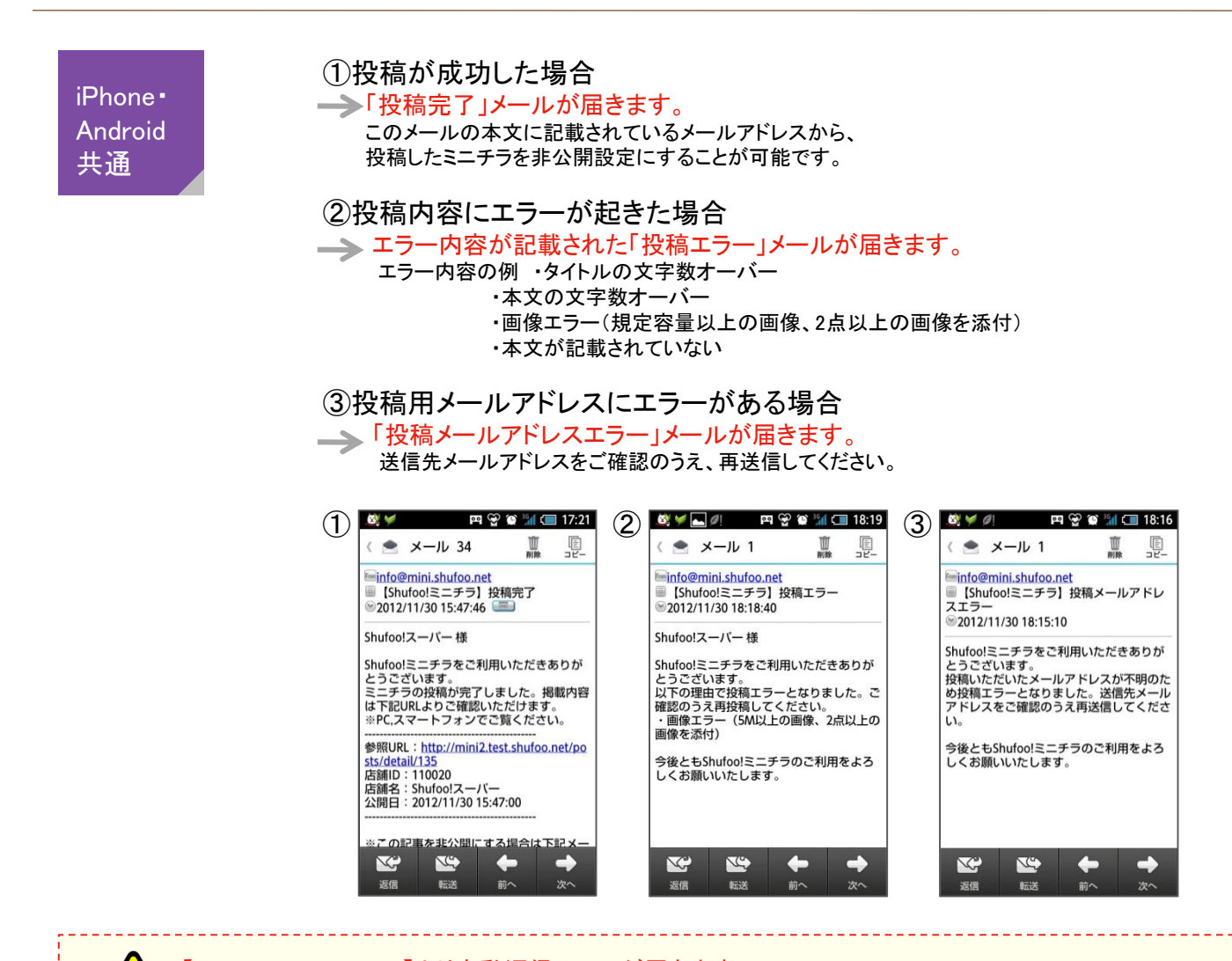

【info@mini.shufoo.net】より自動返信メールが届きます。

迷惑メール設定している携帯電話は、【@mini.shufoo.net】を受信許可設定してください。

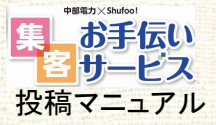

 $\rightarrow$ 

#### 2-2. スマホ・ケータイからメールで投稿する 投稿した内容をメールで非公開にする 正常に投稿が完了したものの、内容に不都合あり、 公開を差し止めたい場合は、メールで非公開にすることが可能です。

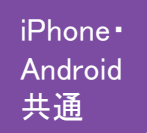

【info@mini.shufoo.net】から届いた「投稿完了」メールの本文内に記載されている 非公開設定用メールアドレス(画像A)に空メールを送信してください。 送信が完了すると、投稿したミニチラが非公開となり、 「非公開設定完了」メールが届きます(画像B)。

※ 非公開設定メールアドレスにエラーがある場合は、「メールアドレスエラー」メールが届きます。 メールアドレスをご確認のうえ、空メールを再送信してください。

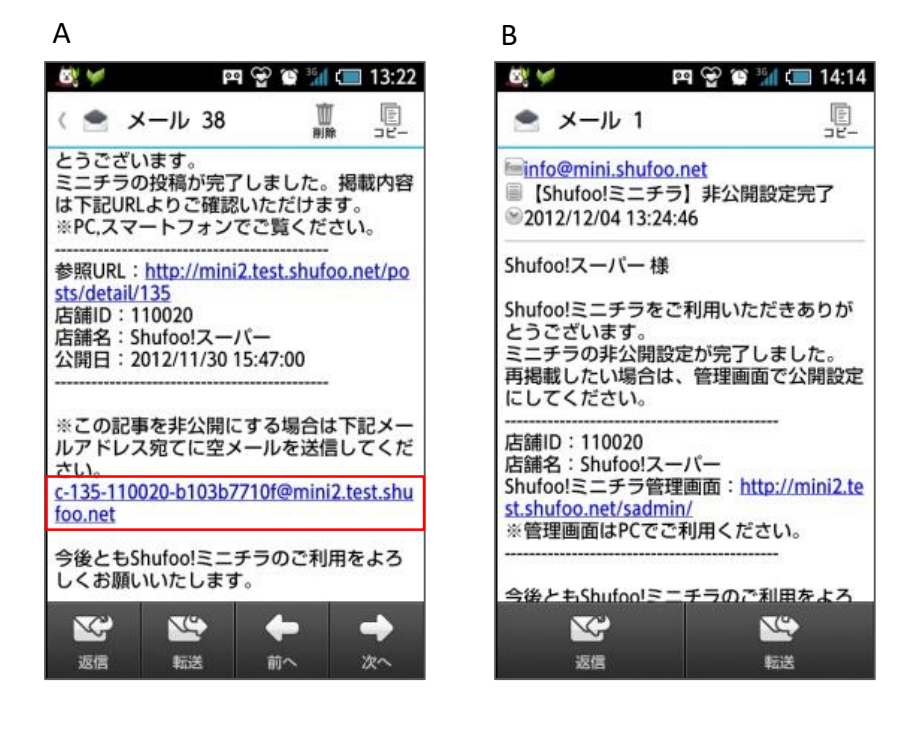

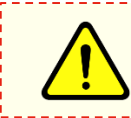

【info@mini.shufoo.net】より自動返信メールが届きます。 迷惑メール設定している携帯電話は、【@mini.shufoo.net】を受信許可設定してください。

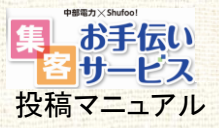

## 2-3. Shufoo!管理画面から投稿する

PCのWEBブラウザで管理システムにアクセスし、下記ステップにて入稿します。

| 1<br>管理画面にログインする<br>管理システムURL:<br>https://admin.shufoo.net/nhq/index.php<br>DブインID:別送 PASS:別送<br>Shufool.<br>()<br>()<br>()<br>()<br>()<br>()<br>()<br>()<br>()<br>()                                          | 2<br>SALASSE (SALASSE)<br>SALASSE (SALASSE)<br>SALASSE (SALASSE (SALASSE)<br>SALASSE (SALASSE)<br>SALASSE (SALASSE (SALASSE)<br>SALASSE (SALASSE (SALASSE)<br>SALASSE (SALASSE)<br>SALASSE (SALASSE (SALASSE)<br>SALASSE (SALASSE (SALASSE)<br>SALASSE (SALASSE)<br>SALASSE (SALASSE (SALASSE)<br>SALASSE (SALASSE (SALASSE)<br>SALASSE (SALASSE (SALASSE)<br>SALASSE (SALASSE (SALASSE)<br>SALASSE (SALASSE (SALASSE)<br>SALASSE (SALASSE (SALASSE)<br>SALASSE (SALASSE (SALASSE)<br>SALASSE (SALASSE (SALASSE)<br>SALASSE (SALASSE (SALASSE)<br>SALASSE (SALASSE (SALASSE)<br>SALASSE (SALASSE (SALASSE)<br>SALASSE (SALASSE (SALASSE (SALASSE)<br>SALASSE (SALASSE) |
|----------------------------------------------------------------------------------------------------|----------------------------------------------------------------------------------------------------|
| <text><form><form></form></form></text>                                                                                                    | Ababaaaaaaaaaaaaaaaaaaaaaaaaaaaaaaaaaa                                                                                                    |
| <ul> <li>C公(用)したい場口は「公(用)」にこ変更お願いします。</li> <li>パ掲載終了日時」を年/月/日/時/分まで設定できます。</li> <li>・「掲載終了日時を過ぎると、ステータスが「公開」状態であっても表示されなくなります。</li> <li>※2015年7月8日以降)以下のとおり文言の変更を行っています。</li> <li>旧:公開日時 ⇒ 新:掲載開始日時</li> </ul> | 表示された投稿内容で問題がないか確認をし、<br>「登録する」ボタンをクリックしてください。                                                                                                    |

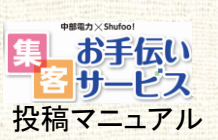

#### → 2-3. Shufoo!管理画面から投稿する

### 投稿したミニチラを修正する

PCのWEBブラウザで管理システムにアクセスし、下記ステップにて投稿内容、時間、 公開・非公開設定の変更ができます。

| 管理システムURL:<br>https://admin.shufoo.net/nhq/index.php<br>DグインID:別送 PASS:別送 | Species       Mar (Model sizes         Vortice       Mar (Model sizes         Vortice       Notice         Vortice       Notice         Vortice |
|---------------------------------------------------------------------------|----------------------------------------------------------------------------------------------------|
| <text><text><form><image/></form></text></text>                           | <text></text>                                                                                                    |
| スマホやケータイから投稿した内容を編集した<br>い場合も、上記と同じ<br>方法で直してね☆                           | 事であれば、「削<br>。<br>は1日の投稿制<br>きまれませんの<br>の投稿をするこ                                                                                                    |

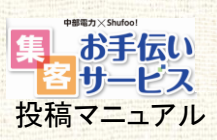

# ≥ 2-4. SNSと連携させて投稿する

すでに自社・店舗で「Twitter」アカウントをお持ちの場合は、 Twitterで投稿した記事を自動的に取り込むことができます。

| ログインID:別送 PASS:別送 Shufoo!<br>272<br>1972年<br>1972年<br>Corpet are Toma reaso as 0.12<br>マロン | by 2 / 2 defition         Control 100 (100 (100 (100 (100 (100 (100 (100                                                                                                    |
|--------------------------------------------------------------------------------------------|----------------------------------------------------------------------------------------------------|
|                                                                                            |                                                                                                    |
|                                                                                            | <complex-block></complex-block>                                                                                                    |
|                                                                                            | <b>I こうべき</b><br>I こうべき<br>I こうべき<br>I こうで<br>I こうで<br>I こうべき<br>I こうべき<br>I こうで<br>I こうで<br>I こう<br>I こうで<br>I こうで<br>I こうで<br>I こうで<br>I こうで<br>I こうで<br>I こう<br>I こう<br>I こうで<br>I こう<br>I こうで<br>I こう<br>I こう<br>I こ<br>I こう<br>I こう<br>I こ<br>I こう<br>I こう<br>I こ<br>I こう<br>I こ<br>I こう<br>I こう<br>I こ<br>I こう<br>I こ<br>I こう<br>I こ<br>I こ<br>I こ<br>I こ<br>I こ<br>I こ<br>I こ<br>I こ |

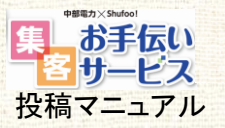

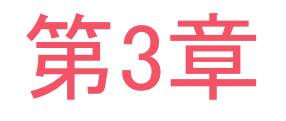

# 応用編

Shufoo!ミニチラのシステム管理で お客様のアクセス状況を確認したり、 複数のスタッフで「投稿通知メール」を受信できるようにしたり、 投稿の事前承認機能を設定することができます。

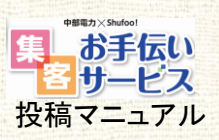

# → 3-1. 投稿通知メールアドレスを登録する

ミニチラが投稿されると、投稿した端末のメールアドレス以外にも、 ここで追加登録したメールアドレス宛に投稿通知メールを届けることができます。

| https://:<br>ログインII<br>Shufoo                                                                                                    | admin.shufoo.net/nhq/index.php<br>D:別送 PASS:別送                                                                                                    | Public Control     Public Control       Public Control     Public Control       Public Cont     Public Contro |
|----------------------------------------------------------------------------------------------------|----------------------------------------------------------------------------------------------------|----------------------------------------------------------------------------------------------------|
| 3<br>メールア<br>Shufee<br>(1997)<br>(1997)<br>(19 | FULACEOPICA<br>Section 2015<br>FULACEOPICA<br>Section 2015<br>FULACEOPICA<br>Section 2015<br>FULACEOPICA<br>FULACEOPICA | <text></text>                                                                                                    |

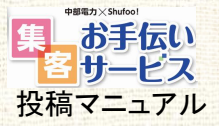

## → 3-2. 閲覧状況を確認する

Shufoo!管理画面では、PV数を確認することが可能です。 投稿したミニチラがどれくらい閲覧されているのか把握できます。

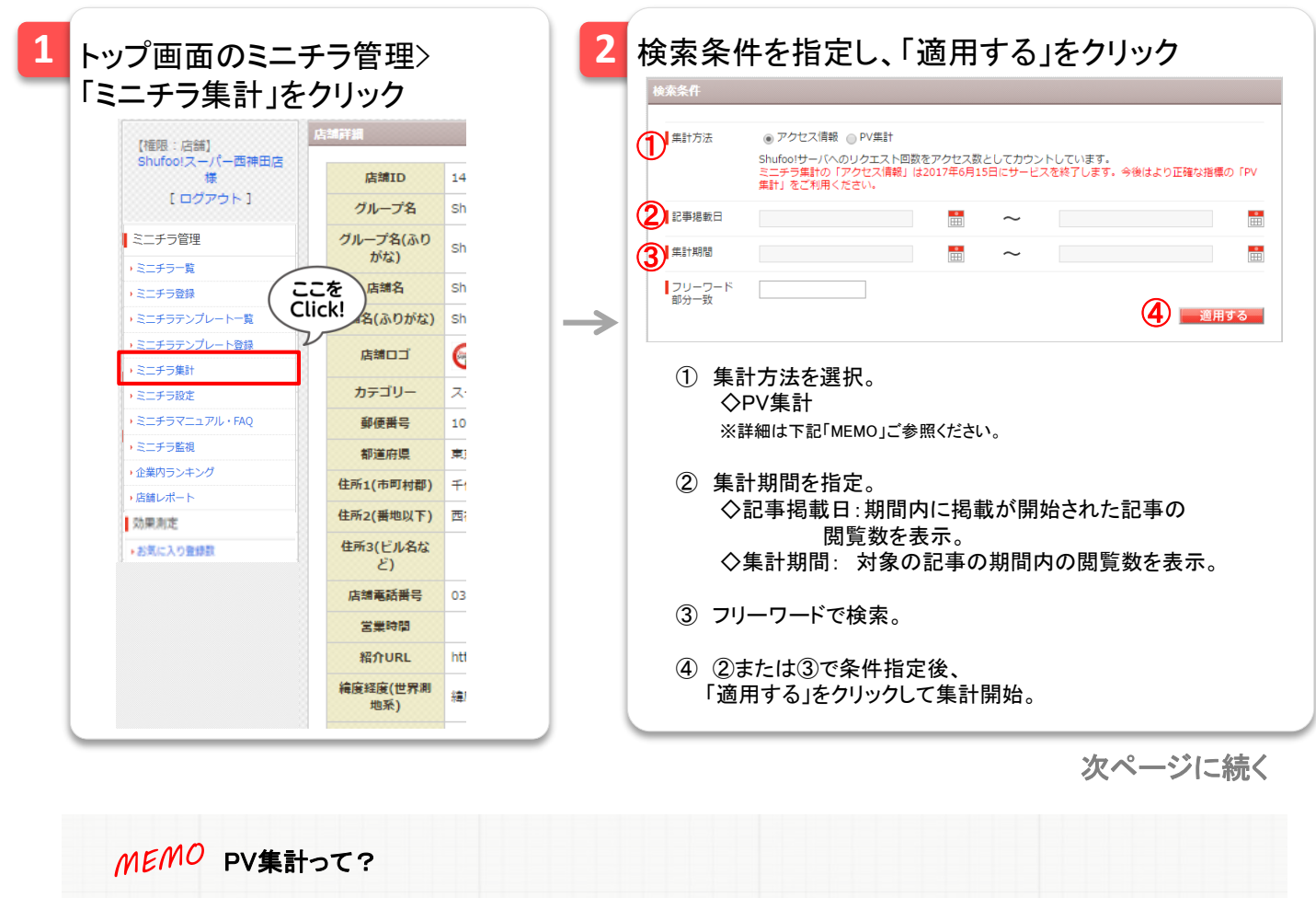

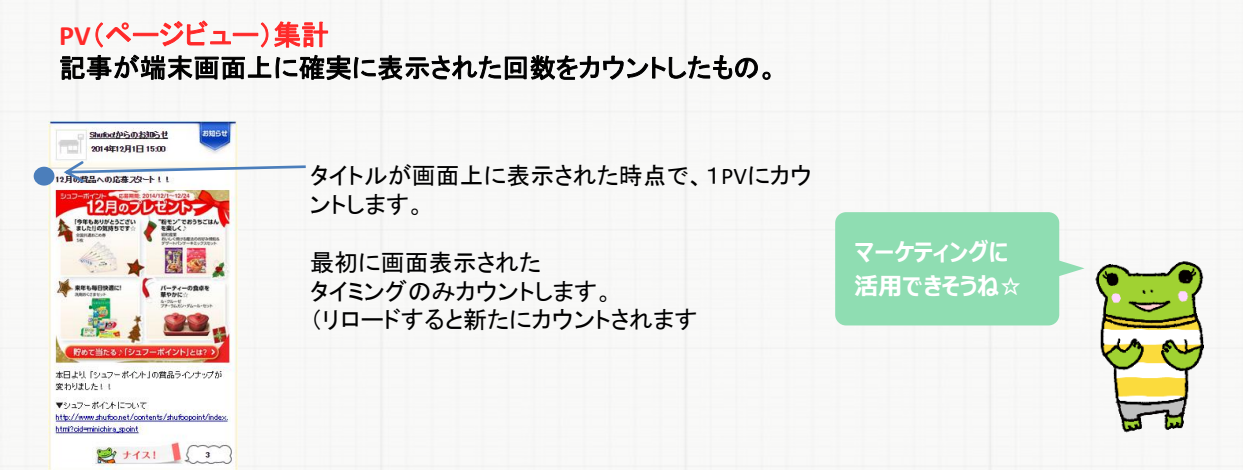

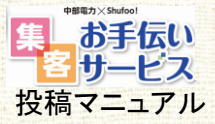

### ≥ 3-2. 閲覧状況を確認する(続き)

3

#### 集計結果を確認。必要に応じてCSV出力

#### PV集計時

| P\ | /集計一學  | ここを          |                |                        |      |        |       |       |
|----|--------|--------------|----------------|------------------------|------|--------|-------|-------|
| ſ  | ダウンロ   |              |                |                        |      |        |       |       |
|    | 店舗ID   | 店舗名          | タイトル           | 揭載開始日時 🗢               | ナイス数 | ミニチラPV | 閲覧ユーザ | ステータス |
|    | 147451 | Shufoo!スーパー西 | セールのお知らせ       | 2015/07/08<br>22:32:00 | 2    | 34     | 9     | 公開    |
|    | 147451 | Shufoo!スーパー西 | ベルギービール入荷しました  | 2015/07/05<br>16:19:00 | 6    | 63     | 33    | 公開    |
|    | 147451 | Shufoo!スーパー西 | 今日の夕方からセールやりま  | 2015/07/05<br>16:08:00 | 0    | 29     | 17    | 公開    |
|    | 147451 | Shufoo!スーパー西 | <u>今日のイチオシ</u> | 2015/07/05<br>16:07:00 | 2    | 25     | 15    | 公開    |

記事毎に閲覧状況が一覧表示されます。

◇ ナイス数: 各記事の「ナイス」クリック数。

◇ ミニチラPV: 記事が端末画面上に表示された回数。※前ページ参照

◇ 閲覧ユーザ: 記事の閲覧者数。

◇ ステータス: 記事の状態(掲載前、掲載中、掲載終了、非公開)。※下部MEMO参照。

左肩の「ダウンロード」ボタンをクリックすると、上記に加え、デバイス毎、日別アクセスログを CSV形式にてダウンロードできます。

#### MEMO ステータスの種類

掲載ステータスには4つの種類があります。それぞれの定義は下記になります。

- ◇ 掲載前 : 掲載期間前の公開設定コンテンツ
- ◇掲載中 : 掲載期間中の公開設定コンテンツ(この場合だけ、ユーザーに表示されます)
- ◇ 掲載終了:掲載期間が終了した公開設定コンテンツ
- ◇ 非公開 : 掲載期間に関わらず、非公開設定のコンテンツ

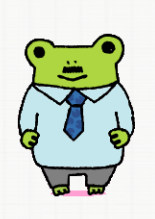

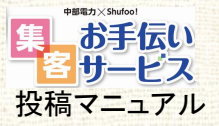

## ≥ 3-3. 企業内ランキングを確認する

Shufoo!管理画面では、同企業内での記事ランキングを確認することが可能です。

| 【福服:店舗】<br>Shufoo!スー/(一西神田店<br>様<br>[ログアウト]<br>ミニチラ管理 | 高雄IFAI<br>店舗ID 14<br>グループ名 Sh<br>グループ名(ふり)<br>がな) Sh | 1         12年時年日         2015/07/01         この         2015/07/01         この           2         1ステータス(153)         2.032         単月23          この         この | / 88000                                 |
|-------------------------------------------------------|------------------------------------------------------|----------------------------------------------------------------------------------------------------|-----------------------------------------|
| <ul> <li>シミニチラ登録</li> </ul>                           | 店舗名 Sh                                               |                                                                                                    | 5                                       |
| <ul> <li>ミニチラテンプレート一覧</li> </ul>                      | 店舗名(ふりがな) Sh                                         | 店舗選択画面 🏴                                                                                                    |                                         |
| <ul> <li>ミニチラテンプレート登録</li> </ul>                      | 店舗ロゴ                                                 | 島舗遊択                                                                                                    | ×                                       |
| , ミニチラ集計<br>, ミニチラ設定<br>ここを                           | カテゴリース                                               | 42 O                                                                                                    |                                         |
| ・ミニチラマニュアル・FAQ Click                                  | . 郵便番号 10                                            | 北海道 東北 副東 中部 開西 中国 回国 九州・沖縄 その                                                                                                    | hts.                                    |
| ,ミニチラ監視                                               | 都道府県 東                                               | 図         店舗ID         店舗名         部道府県         ステータス                                                                                                    |                                         |
| ◆企業内ランキング                                             | 住所1(市町村郡) 千                                          | ■ 162271 Shufoolスーパー閉店店舗 東京部 非公開                                                                                                    |                                         |
| ・店舗レポート                                               | 住所2(番地以下) 西                                          |                                                                                                    |                                         |
| 効果剤定                                                  | 住所3(ビル名な                                             | ①記事掲載期間、ステータスを指定。                                                                                                    |                                         |
| ・おれに入り重算数                                             | ど)                                                   | 対象掲載期間を最大31日以内で指定。                                                                                                    |                                         |
|                                                       | 店舗電話番号 03                                            | (1年半~前日までのナータが選択可能)                                                                                                    |                                         |
|                                                       | 営業時間                                                 | ②ステータス(公開、非公開)をチェックボックス                                                                                                    | スで選択。                                   |
|                                                       | 粘介URL htt                                            |                                                                                                    |                                         |
| MEMO ファイルか                                            | (10年度(に作う)) (11)                                     | <ul> <li>③店舗選択を下記3つの方法のいずれかによ</li> <li>1.「店舗を選択」から対象店舗を選択し「決</li> <li>(複数選択、エリア選択可)</li> <li>2. CSVファイルを使って一括登録。</li> <li>3.「自店のみ」のチェックボックスをクリック</li> </ul>                                                                                                    | :り指定。<br>ミ定」をクリック<br>2。                 |
| 掲載 店舗リフトから 一 任っ                                       | A                                                    | ふういたいが其進た躍切                                                                                                    |                                         |
| 店舗選択ができます。                                            | ► <u>1</u> 店舗ID<br>2 165300                          | 「ミニチラPV」「閲覧ユーザ」「ナイス数」より                                                                                                    | 選択。                                     |
| 右のように店舗IDをA列の<br>2行目から、記載して、<br>CSVファイルにて保存。          | <b>D</b> 3 162817<br>4 162816<br>5                   | ⑤「適用する」をクリックして集計開始。                                                                                                    | ~~~~~~~~~~~~~~~~~~~~~~~~~~~~~~~~~~~~~~~ |
| 「店舗選択」の「ファイル選<br>選択してアップロードして・                        | 選択」より 6<br>ください。 7                                   |                                                                                                    |                                         |
|                                                       |                                                      |                                                                                                    |                                         |

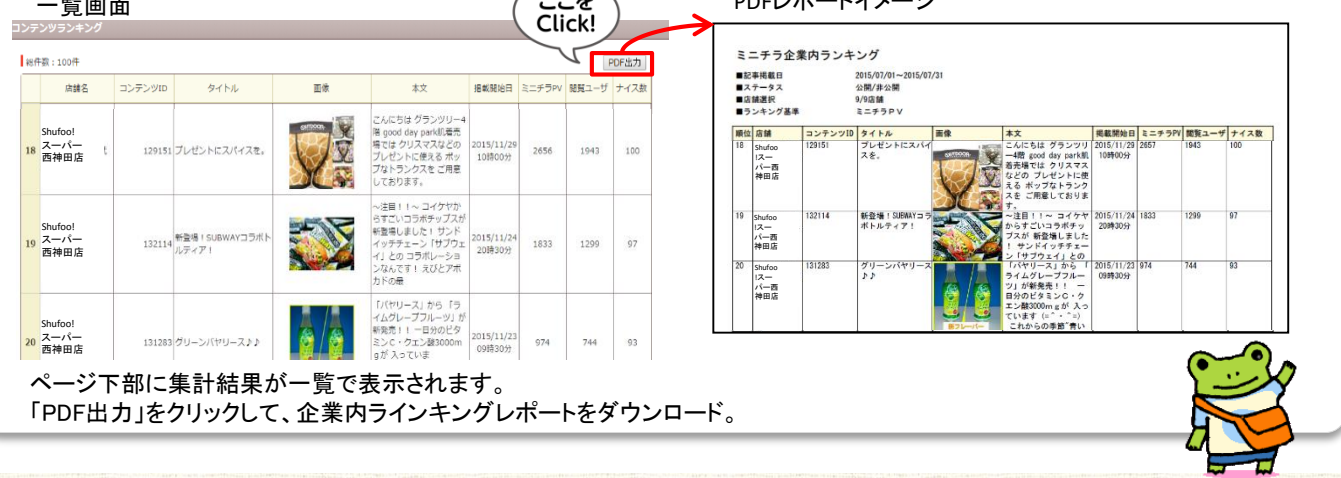

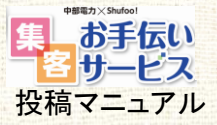

 $\rightarrow$ 

## 3-4. 店舗レポートを確認する

Shufoo!管理画面では、店舗の集計レポートを管理画面上で確認することが可能です。 記事の投稿数や閲覧状況の推移等を確認し、マーケティングに活用することができます。

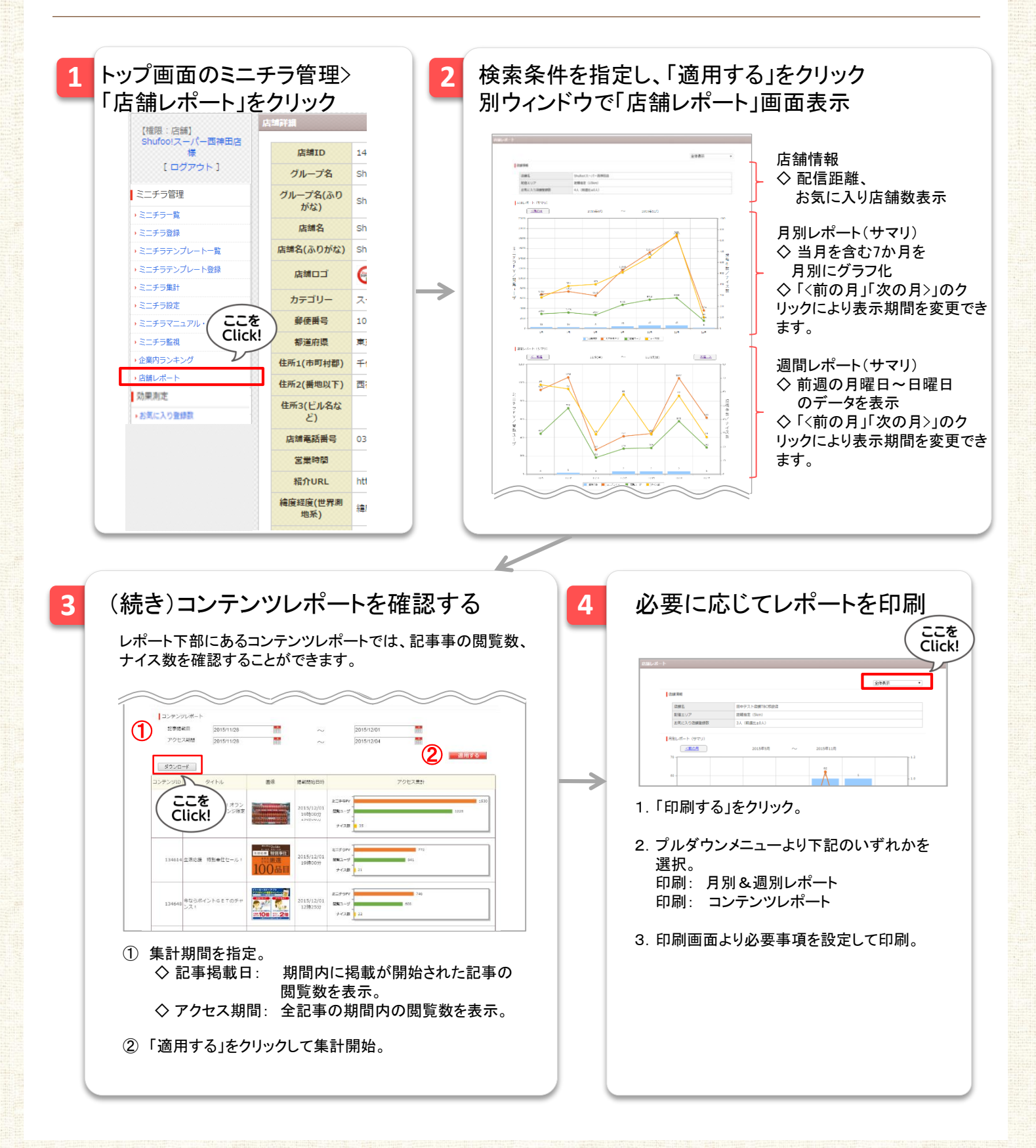

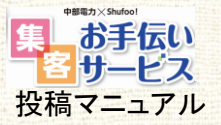

## → 3-5. ミニチラを一括で非公開にする

公開中のミニチラを複数まとめて一括で非公開にすることができます。

1 ミニチラ管理>ミニチラー覧の「ミニチラー括非公開へ」のリンクをクリック

| 総件数:44件 | -            |               |               | ミニチラー         | -括非公開∕<br>・フを見る】 |
|---------|--------------|---------------|---------------|---------------|------------------|
| ミニチラコン  | タイトル         | 投稿内容          | 揭載開始日時        | 揭載終了日時        | 掲載状態             |
| 16291   | <u>緊急入荷!</u> | 緊急入荷です        | 2016/03/23 21 | 2016/03/25 01 | 揭載中              |
| 16289   | セールのお知らせ     | 5時からセールを…     | 2016/03/23 16 | 2016/03/24 10 | 掲載終了             |
| 16301   | 今週のイチオシ!     | こんにちは。食品担当の…  | 2016/03/23 11 | 2016/03/31 01 | 揭載中              |
| 16291   | 本日ポイント10倍    | シュフースーパーよりお知… | 2016/03/22 12 | 2016/03/29 00 | 揭載中              |
| 16381   | 本日ポイント10倍    | シュフースーパーよりお知… | 2016/03/22 12 | 2016/03/29 00 | 揭載中              |
| 16481   | 本日ポイント10倍    | シュフースーパーよりお知… | 2016/03/22 12 | 2016/03/29 00 | 揭載中              |
|         |              |               |               |               |                  |

2

#### ・チェックを付けたミニチラを一括で非公開にできます。

| 9-   | イトル                                                |                                                                     |                                                                                  |                                                                                                    |              |                                                                                                    |
|------|----------------------------------------------------|---------------------------------------------------------------------|----------------------------------------------------------------------------------|----------------------------------------------------------------------------------------------------|--------------|----------------------------------------------------------------------------------------------------|
| 新規   | 見登録日                                               |                                                                     | ~                                                                                |                                                                                                    |              |                                                                                                    |
| 終了   | 「日時の有無                                             | □ 未設定のミニチラのみを表                                                      | 示                                                                                |                                                                                                    |              |                                                                                                    |
|      |                                                    |                                                                     |                                                                                  |                                                                                                    |              | り込み                                                                                                    |
|      |                                                    |                                                                     |                                                                                  |                                                                                                    |              |                                                                                                    |
|      | ラー括非公                                              | 周一覧                                                                 |                                                                                  |                                                                                                    |              |                                                                                                    |
|      |                                                    |                                                                     |                                                                                  |                                                                                                    |              |                                                                                                    |
| 総代   | 井数:16件                                             |                                                                     |                                                                                  |                                                                                                    |              |                                                                                                    |
|      | ミニチラコ                                              | タイトル                                                                | 投稿内容                                                                             | 揭載開始日時                                                                                             | 揭載終了日時       | 揭載状態                                                                                                    |
|      | 15746                                              | 緊急入荷!                                                               | 緊急入荷です                                                                           | 2016/02/09 1                                                                                       | 2016/03/31 0 | 揭載中                                                                                                    |
| [25] | 14882                                              | セールのお知らせです                                                          | 5時からセールを…                                                                        | 2015/12/07 1                                                                                       | -            | 揭載中                                                                                                    |
| -    | 13987                                              | 今週のイチオシ!                                                            | こんにちは。食品担当の…                                                                     | 2015/08/06 1                                                                                       | 177          | 揭載中                                                                                                    |
| 10   |                                                    |                                                                     |                                                                                  | -                                                                                                  | -            | 10.41                                                                                                    |
|      | 13920                                              | ベルギービール入荷しました                                                       | 本日ベルギービールを…                                                                      | 2015/08/01 0                                                                                       | 1770)        | 掲載中                                                                                                    |
|      | 13920<br>13918                                     | ベルギービール入荷しました<br>ポイント10倍                                            | 本日ベルギービールを…<br>住まいのコーナーよりお知…                                                     | 2015/08/01 08<br>2015/07/31 13                                                                     | -            | 掲載中                                                                                                    |
|      | 13920<br>13918<br>13917                            | ベルギービール入荷しました!<br>ポイント10倍<br>夕飯のメニューに!                              | 本日ベルギービールを…<br>住まいのコーナーよりお知…<br>食品コーナー担当の…                                       | 2015/08/01 08<br>2015/07/31 13<br>2015/07/31 13                                                    | -            | 掲載中<br>掲載中<br>掲載中                                                                                                  |
|      | 13920<br>13918<br>13917<br>13919                   | ベルギービール入荷しました<br>ポイント10倍<br>夕飯のメニューに!<br>本日発売!                      | 本日ペルギービールを…<br>住まいのコーナーよりお知…<br>食品コーナー担当の…<br>ついにレモン味の…                          | 2015/08/01 0<br>2015/07/31 1<br>2015/07/31 1<br>2015/07/31 1                                       | -            | 据<br>載<br>中<br>掲<br>載<br>中<br>掲<br>載<br>中<br>掲<br>載<br>中                                                           |
|      | 13920<br>13918<br>13917<br>13919<br>13919          | ペルギービール入荷しました。<br>ポイント10倍<br>夕飯のメニューに!<br>本日発売!<br>いよいよ…            | 本日ベルギービールを…<br>住まいのコーナーよりお知…<br>食品コーナー担当の…<br>ついにレモン味の…<br>先日、東京でも…              | 2015/08/01 0<br>2015/07/31 1;<br>2015/07/31 1;<br>2015/07/31 1;<br>2015/07/31 1;                   | -            | <ul> <li>掲載中</li> <li>掲載中</li> <li>掲載中</li> <li>掲載中</li> <li>掲載中</li> <li>掲載中</li> </ul>                           |
|      | 13920<br>13918<br>13917<br>13919<br>13919<br>13919 | ペルギービール入荷しました<br>ポイント10倍<br>夕飯のメニューに!<br>本日発売!<br>いよいよ…<br>昔から変わらぬ味 | 本日ペルギービールを…<br>住まいのコーナーよりお知…<br>食品コーナー担当の…<br>ついにレモン味の…<br>先日、東京でも…<br>こんにちは!食品… | 2015/08/01 00<br>2015/07/31 13<br>2015/07/31 13<br>2015/07/31 13<br>2015/07/31 13<br>2015/07/31 13 | -            | <ul> <li>掲載中</li> <li>掲載中</li> <li>掲載中</li> <li>掲載中</li> <li>掲載中</li> <li>掲載中</li> <li>掲載中</li> <li>掲載中</li> </ul> |

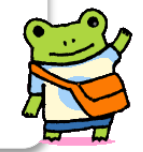

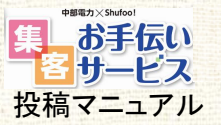

### → 3-6.テキストや画像をテンプレート登録して繰り返し使う テンプレートを登録する

日常的に使用する言い回しや定型文などをテンプレートとして登録することができます。

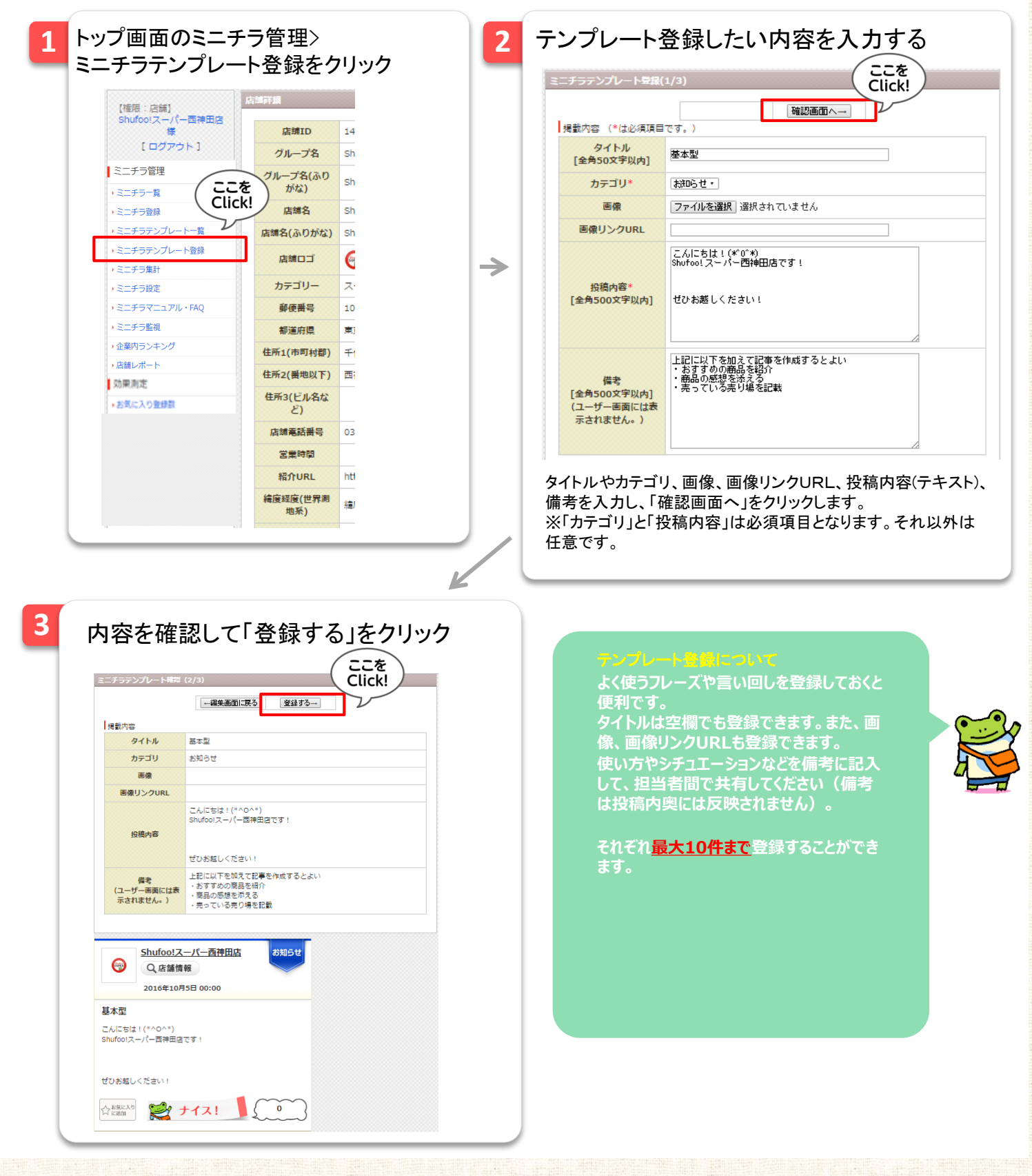

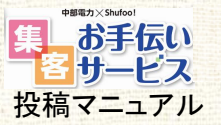

 $\rightarrow$ 

3-6. テキストや画像をテンプレート登録して繰り返し使う 登録したテンプレートを修正/削除する

必要に応じて、下記ステップにて修正/削除することができます。

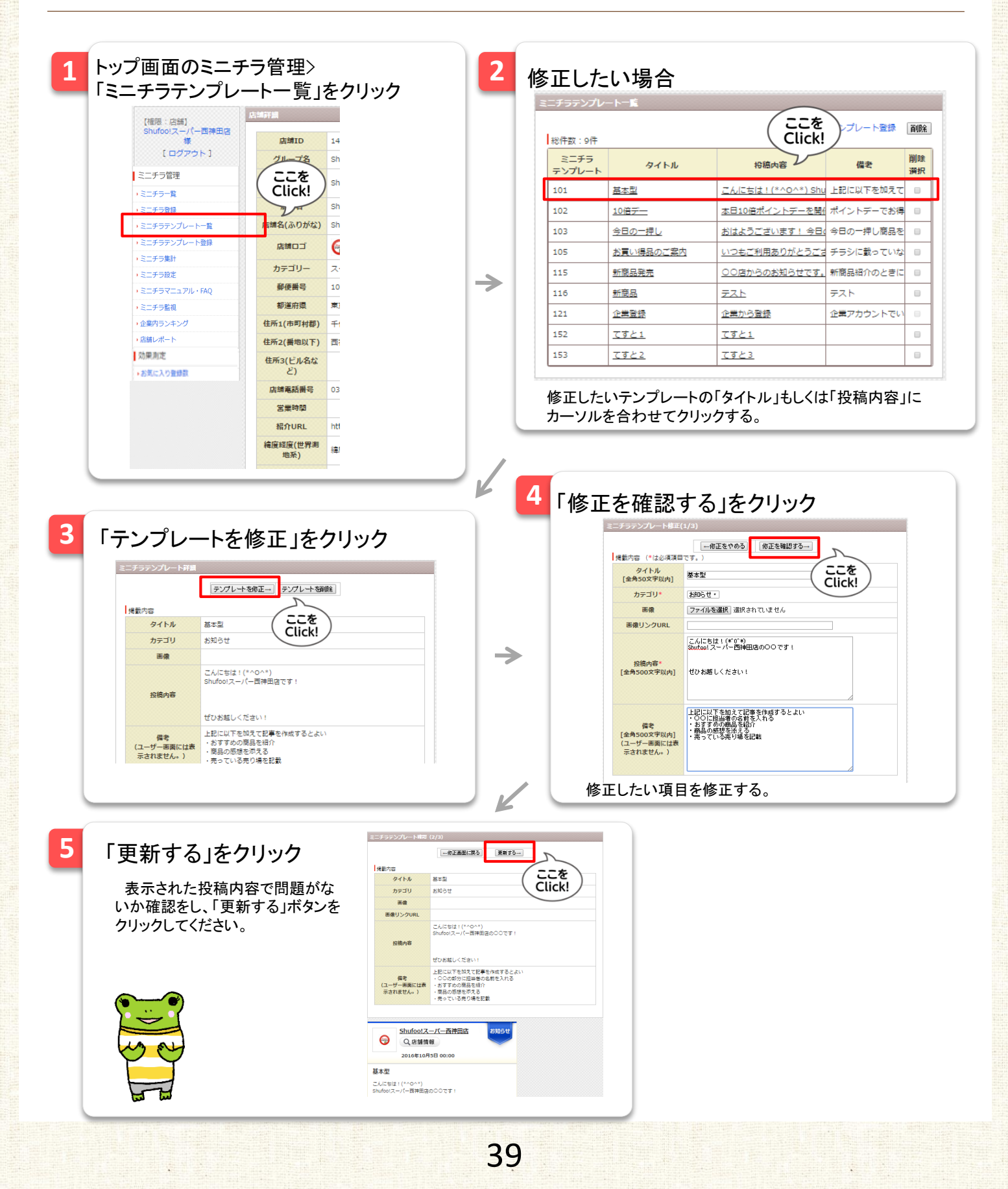

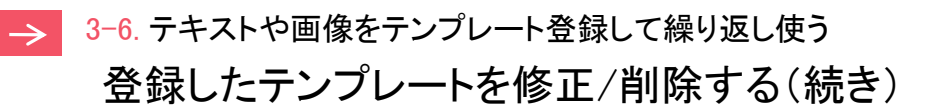

\*##7> shươi 集 お手伝い 客 サービス 投稿マニュアル

必要に応じて、下記ステップにて修正/削除することができます。

|   | 【権限:店舗】                                            | 占總詳細           |                |  | ミーチニニンプレ       | - L-IÉ             |               |                 | (        |
|---|----------------------------------------------------|----------------|----------------|--|----------------|--------------------|---------------|-----------------|----------|
|   | Shufoo!スーパー西神田店<br>様<br>[ログアウト]                    | 店舗ID<br>グループ名  | 14<br>Sh       |  | admin.         | test.shufoo.net の内 |               | ×<br>/一ト登録      | 削除       |
|   | ミニチラ管理     ここを       ・ミニチラー覧     Click             | リループ名(ふりがな)    | sh             |  | 選択した<br>:<br>: | テンプレートを削除します       | ы?<br>ОК ≠т>t | <b>備老</b><br>2ル | 削除<br>選択 |
|   | ・ミニチラ登録                                            | 店舗名            | Sh             |  | -              |                    |               |                 |          |
| L | <ul> <li>ミニチラテンプレート一覧</li> </ul>                   | 店舗名(ふりがな)      | Sh             |  | 103            | <u></u><br>今日の一押し  | おはようございます!今日  | 今日の一押し商品を       |          |
|   | <ul> <li>シミニチラテンフレート登録</li> <li>シミニエニ生サ</li> </ul> | 店舗ロゴ           | 6              |  | 105            | お買い得品のご窓内          | いつもご利用ありがとうご? | チラシに載っていな       |          |
|   | <ul> <li>ミニチラ果ai</li> <li>シミニチラ設定</li> </ul>       | カテゴリー          | ス              |  | 115            | 新商品発売              | OO店からのお知らせです。 | 新商品紹介のときに       |          |
|   | → ミニチラマニュアル・FAQ                                    | 郵便番号           | 10             |  | 116            | 新商品                |               | テスト             |          |
|   | <ul> <li>ミニチラ監視</li> </ul>                         | 都道府県           | 東              |  | 121            |                    | <br>企業から登録    | 企業アカウントでい       |          |
|   | ・企業内ランキング                                          | 住所1(市町村郡)      | <del>1</del> 1 |  | 152            | <u>てすと1</u>        | <u>てすと1</u>   |                 | ø        |
|   | ・店舗レポート                                            | 住所2(番地以下)      | 西              |  | 153            | <u>てすと2</u>        | <u>てすと3</u>   |                 |          |
|   | x3)東川正<br>・お気に入り登録数                                | 住所3(ビル名な<br>ど) |                |  |                |                    |               |                 |          |
|   |                                                    | 店舗電話番号         | 03             |  | 使わなく           | なったテンプレー           | ートを削除すること     | ができます。          |          |
|   |                                                    | 営業時間           |                |  | 削除した           | いテンプレート            | を「削除選択」でク     | リックし、「削         | 除」       |
|   |                                                    | 紹介URL          | htt            |  | タンを押           | します。確認の            | ボップアップがでて     | きますので、          | ,問       |
|   |                                                    | 緯度経度(世界測       | 續              |  | なけれは           | にOK」を押すと           | :削除が完了します     | 0               |          |

| MEMO テンプレートの中身                                    | を確認してから                                                              | ら削除使用する方法                                                      |
|---------------------------------------------------|----------------------------------------------------------------------|----------------------------------------------------------------|
| テンプレート詳細画面の「テンプレート<br>を削除」ボタンを使って削除することも<br>できます。 | admin.test.shufoo.net の内容:<br>本当にテンプレートを削除してよるしい<br>このページでこれ以上ダイアログボ | ×<br>でかり<br>ックスを主席しない<br>のK キャンセル<br>テンプレート名倒除                 |
|                                                   | 掲載内容                                                                 |                                                                |
|                                                   | タイトル                                                                 | 基本型                                                            |
|                                                   | カテゴリ                                                                 | お知らせ                                                           |
|                                                   | 画像                                                                   |                                                                |
|                                                   | 投稿內容                                                                 | こんにちは!(*^0^*)<br>Shufoolスーパー西神田湾です!<br>ぜひお起しください!              |
|                                                   | 備考<br>(ユーザー画面には表<br>示されません。)                                         | 上記に以下を加えて記事を作成するとよい<br>・おすすめの現名を紹介<br>商品の感性を見る<br>・売っている先り場を記載 |
|                                                   |                                                                      |                                                                |

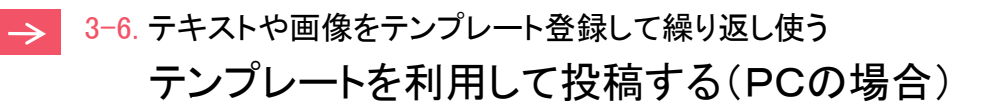

お手伝い

サービス 投稿マニュアル

宻

下記ステップにてテンプレートを利用して投稿します。

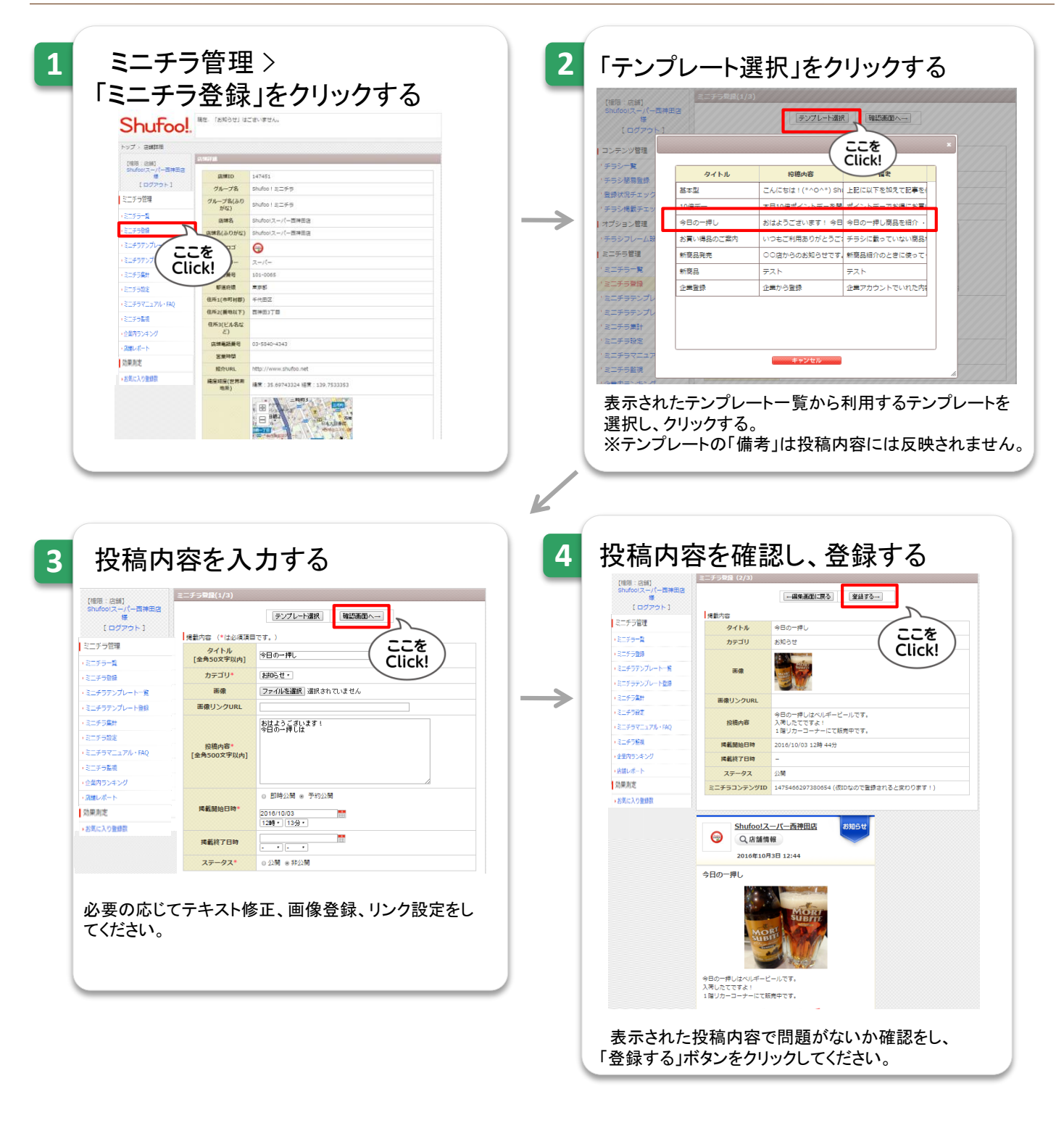

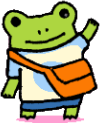

NEW 3-6. テキストや画像をテンプレート登録して繰り返し使う テンプレートを利用して投稿する(スマホの場合)

 $\rightarrow$ 

下記ステップにてテンプレートを利用して投稿します。

| <ul> <li>Building of the second second s</li></ul> | 1<br>Second Signature Signature Sign |                                                                      |
|----------------------------------------------------------------------------------------------------|----------------------------------------------------------------------------------------------------|----------------------------------------------------------------------|
| <page-header></page-header>                                                                                                    | PC版はごちら                                                                                                    | 表示されたテンプレート一覧から利用するテンプレートを選択し、クリックする。<br>※テンプレートの「備考」は投稿内容には反映されません。 |
| / ここを ) 「「「「「」」、「、「、」、「、」、「、」、「、」、「、」、「、」、「、」、「                                                                                                    | <page-header></page-header>                                                                                                    |                                                                      |

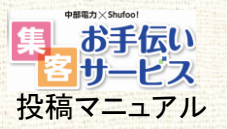

# 第4章

# ご利用にあたって

ご利用にあたっての留意点、 その他のご案内です。

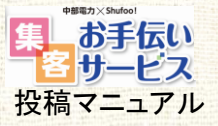

## <mark>≥ 4-1</mark>. ご利用にあたっての留意点・その他

#### 01 ミニチラ投稿システムの利用環境について

Shufoo!PC管理画面の動作保証ブラウザは下記となります。 【OS環境】Windows Vista,7 以上 【ブラウザ】・Firefox 11.0以上/・Internet Explorer 8.0 以上

スマートフォン版ミニチラ管理画面の動作保証ブラウザは下記となります。

iOS:Safari最新版 Android:Chrome最新版

#### 02 費用負担について

サービス利用料のほか、入稿・閲覧に関わる端末費、通信費は貴社のご負担となります。

#### 03 配信する情報について

配信する本サービスの内容、値引き、クーポン等の利用条件、有効期間等については貴社のご判断とさせ ていただき、また本サービスに係わる取引は貴社を取引当事者とさせていただきます。 弊社は本サービスに係わる取引には関与せず、その責任を負いかねますので、ご了承ください。

#### 04 利用約款について

本サービスの実施においては、Shufoo!(シュフー)ミニチラサービス利用約款が適用されます。

#### 05 APIの利用について

Shufoo!ミニチラは店舗毎のAPIを提供しています。APIを利用することによって、 Shufoo!ミニチラに投稿したコンテンツを貴社ホームページ等に連携し、表示できます。 ※設定につきましては、弊社または代理店営業担当にお問い合わせください。

#### 06 投稿内容における権利侵害について

Shufoo!ミニチラで投稿する内容について、各種権利侵害に当たらないよう十分ご注意ください。

- 企業・商品・ロゴ・著名人・キャラクター等の画像を投稿される場合、 必ず掲載に問題がないかを権利者などにご確認ください。
- 来店したお客様の顔が識別できる写真等の使用は 肖像権侵害に当たる恐れがありますのでご注意ください。
- 根拠のない最上級表現・優位性表現・断定的表現は 景品表示法により禁止されておりますので使用をお控えください。
  - 例)競争業者のものよりも 著しく有利であると誤認されるケース

新聞の折り込みチラシで、「地域一番の安さ」と表示していたが、 実際には周辺の酒店の価格調査をしておらず、根拠のないものだった。 参照:「景品表示法 不当景品類及び不当表示防止法ガイドブック(消費者庁)」より

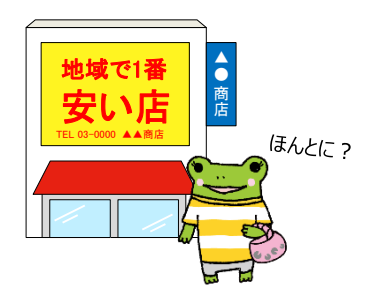

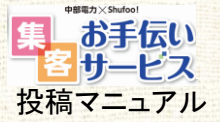

### ≥ 4-2. 使用を保証する文字一覧

以下に記載した以外の文字は表示されない場合や、 サービスで保証する文字数分の表示が出来ない可能性がありますのでご注意ください。

#### ■全角記号類(1文字)

 $\begin{array}{c} & & & & & & & & & \\ & & & & & & & \\ & & & & & & & \\ & & & & & & & \\ & & & & & & & \\ & & & & & & & \\ & & & & & & & \\ & & & & & & & \\ & & & & & & & \\ & & & & & & & \\ & & & & & & & \\ & & & & & & & \\ & & & & & & & \\ & & & & & & \\ & & & & & \\ & & & & & & \\ & & & & &$ 

■全角数字(1文字) 0123456789

■全角アルファベット(1文字) ABCDEFGHIJKLMNOPQRSTUVWXYZ abcdefghijkImnopqrstuvwxyz

**■ギリシャ文字**(1文字) A B Γ Δ E Z H Θ | K Λ M N Ξ Ο Π P Σ T Y Φ X Ψ Ω  $\alpha\beta\gamma\delta\epsilon\zeta\eta\theta\iota\kappa\lambda\mu\nu\xio\pi\rho\sigma\tau\upsilon\phi\chi\psi\omega$ 

■キリル文字(1文字) АБВГДЕЁЖЗИЙКЛМНОПРСТУФХЦЧШЩЪЫЬЭЮЯ абвгдеёжзийклмнопрстуфхцчшщъыьэюя

■ひらがな(1文字) あいうえおかきくけこさしすせそたちつてとなにぬねのはひふへほまみむめもやゆよらりるれろわをん がぎぐげござじずぜぞだぢづでどばびぶべぼぱぴぷぺぽ ゐゑぁいうぇぉっゃゅょわ

■全角カタカナ(1文字) アイウエオカキクケコサシスセソタチツテトナニヌネノハヒフヘホマミムメモヤユヨラリルレロワヲン ヴガギグゲゴザジズゼゾダデヅデドバビブベボパピプペポ ヰヱァィウエオカケッヤユヨ

45

■漢字(1文字) 亜から腕までの漢字(第1水準) http://kakijun.main.jp/main/jis1\_ichiran.html 弌から瑤までの漢字(第2水準) http://kakijun.main.jp/main/jis2\_ichiran.html

■半角英数字(0.5文字) ABCDEFGHIJKLMNOPQRSTUVWXYZ abcdefghijklmnopqrstuvwxyz 0123456789 !″#\$%&'()\*+,-./:;<=>?@□^\_{)~

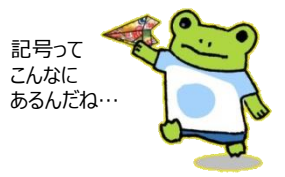

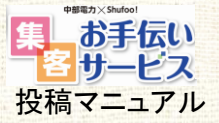

3.

7.

### 2 4-3. Shufoo!チラシ掲載基準 (Shufoo!ミニチラも本基準に準拠しております)

- 出稿主は、原則として、以下各号に該当又は、該当するおそれのある内容の情報素材を掲載してはならないものとします。
   青少年に有害と思われる表現を使用するもの
  - 暴力、犯罪を肯定し、または助長している
  - 諸博、麻薬、売春等の行為を肯定・美化している
  - ・ 醜悪、残虐、猟奇的で不快感を与え、善良な風俗に反している
  - 露骨、猥褻な性に関する表現で、卑猥性が高い
  - 掲載するコンテンツに無関係で必然性がないのにも関わらず、水着姿および裸体姿等の表現がある
  - ギャンブル等を肯定している
  - その他風紀を乱し、犯罪を誘発する恐れがある
  - 2. 投機、射幸心を著しく煽るもの
    - 紙幣、通貨(またはそれに類似するもの)を連想させる表現がある
    - その他扇情的な文言や写真・図柄等を使用している
    - 政治活動・問題について極端な主義主張を述べたもの、または選挙活動に関するもの
  - 4. 宗教活動について主義主張を述べたもの
  - 5. 社会性、公序良俗に反するもの
    - 非科学的、または迷信に類するもので、本サービスの閲覧者を混乱させ、不安を与える
    - 第三者の財産侵害、名誉棄損、信用棄損、業務妨害となる恐れがある
    - その他第三者に不利益を与える恐れがある
    - その他第三者を誹謗中傷する恐れがある
    - 基本的人権を侵害し、差別を助長する
    - 国内外の国家、民族、皇室、王室もしくは元首、国旗または国際機関などの尊厳を傷つける恐れがある
    - 詐欺、欺瞞的なもの、またはいわゆる悪質商法とみなされるもの
  - 6. 内容に虚偽または誤認・錯誤の恐れがあるもの
    - 客観的な調査に基づいていないのにも関わらず、最大級表現(例:最大、最高)や優位性表現(例:日本一、No.1)等の 不当・誇大表示がある
      - 明示的もしくは黙示的に特定競合を示唆した比較表現、実証されていない事項を挙げる比較表現、不公平な基準による比較表現が含まれる
      - 断定的表現(例:完全、万能、安心)が含まれる
    - 実物や他のものよりも著しく優良であると誤認させたりする優良誤認表示、実物や他のものよりも安いと誤認させたりする有利誤認表示がある
    - 価格の不当表示(例:販売価格が特定顧客に限定されるのに記載されていない)や二重価格表示(例:比較対象価格が 曖昧)が含まれる
    - おとり広告(例:購入する際の条件が記載されていない)とみなされる表現が含まれる
    - 法律、政令、省令、条例、その他規則などに違反するもの
      - 医療、医薬品、化粧品、健康食品等の効能・効果性能を謳う商品・サービスについて、薬事法を侵害している、もしくは 厚生労働省その他関係各省庁が承認する範囲を逸脱した表現をしている
      - 成人向け商品・サービス(例:酒類、結婚斡旋サービス)について、「●歳を過ぎてから」「●歳未満は利用できません」
         等の年齢規制の記載がない
      - 氏名、写真、談話及び商標、著作物等を無断で利用し、知的財産権を侵害している
      - プライバシーを侵害している
      - 個人情報の取得、管理、利用等に十分な配慮がされていない
      - セクシャルハラスメントとみなされるもの
  - 8. 以下の商品・サービスに該当するもの
    - 成人を対象とした性的な商品、サービス
    - 児童ポルノを連想させるもの
    - 国内で承認されていない医薬品や医療機器
    - ・ 脱法ドラッグ、合法ハーブ等と称されるもの
    - 偽ブランド品や海賊版のCD・DVD等の模倣品、偽造品
    - 銃器、弾薬、刀剣などの刃物、催涙スプレー、スタンガンなど主に武器として使用されるもの
    - 無限連鎖講(ねずみ講)へ勧誘したり、紹介したりするもの
    - 連鎖販売取引(マルチレベルマーケティング、ネットーワークビジネス)へ勧誘したり、紹介したりするもの
    - 超小型カメラなど、違法な盗聴、盗撮を目的とするもの
    - クレジットカードのショッピング枠現金化サービス
    - 入札権購入型オークション(ペニーオークション等)
    - たばこ、電子たばこ
    - マジコン
  - 9. 当社が運営するサービス(本サービスを含む)と競合するサービスおよび当該サービスを運営する企業に関するもの

- 10. 当社または本サービスの運営を妨げるもの
- 11. その他当社、本サービスまたは他の出稿主の品位を損なうと判断されるもの
- 12. 本コンテンツ内容その他につき責任の所在が不明確なもの
- 13. 本コンテンツ内容およびその目的が不明確なもの
- 14. その他、当社が不適切と判断したもの

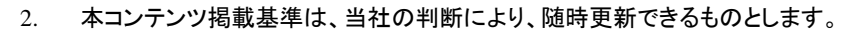

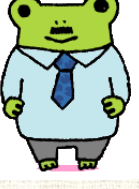

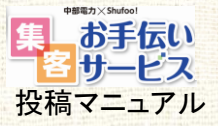

 $\rightarrow$ 

### 資料. こんなときに投稿! 活用アイデアヒント集

「Shufoo!ミニチラでどんなことを投稿すればいいの?」そんな声にお応えして、 活用アイデアのヒントを業種別にご紹介。あなたの店舗に合わせて応用してください。

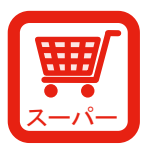

- タイムセール情報
- 天気や気温に合わせたおすすめ商品情報 (特売品:カボチャ→「寒い日にはあったかいカボチャのスープを!」)
- トレンドに合わせた配信 (TVや雑誌で紹介された"話題の品"をいち早く紹介)
- 当日限定の特売コーナーを紹介
- おすすめ商品を使った料理の実演販売をお知らせ
- 早割コーナーの紹介(お歳暮/おせち/バレンタインチョコレート)
- 店舗独自の雰囲気や取り組みが伝わる手作りPOPを配信
- スタッフの顔・声を配信(顔出しで商品紹介/専門スタッフの声)
- スペシャルゲストの来店などイベントを告知
- チラシに載せられない見切り品の配信
- 店舗独自のクーポンを配信(ミニチラ画面を見せて簡単クーポンに)
- イベント・催事に合わせた商品紹介
- (クリスマス/正月/お花見など)
- 今日のおすすめ料理提案 (「今日は豚肉が20%オフ! しゃぶしゃぶはいかが?」など)

- ●「店長のイチ押し」を定期的に配信
- 売れ筋の逸品
- 特設コーナー紹介(季節もの:鍋用品・実演・冬ウエア など)
- 激安品紹介
- オリジナルクーポン配信
- 節電・節水ネタ
- (窓の断熱シート/LED照明/節水用蛇口 など)
- 暮らしの提案(商品そのものの前に暮らしのあり方を提案する)
- 話題の商品入荷情報
- イベント・催事に合わせた商品紹介 (クリスマス/年末大掃除/正月 など)
- その日の出来事に則した商品の訴求 (台風の日に雨対策グッズ/流星群の日に天体観察グッズなど)
- 今週の変コレ(変コレクション:変だけど便利なアイテムを紹介)

47

●「これ、何に使うアイテムだ?クイズ」→ 答えは次の配信で!

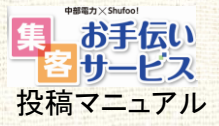

 $\rightarrow$ 

### 資料. こんなときにはShufoo!ミニチラ! 活用アイデアヒント集

「Shufoo!ミニチラでどんなことを投稿すればいいの?」そんな声にお応えして、 活用アイデアのヒントを業種別にご紹介。あなたの店舗に合わせて応用してください。

|        | ● 季節に合わせた配信                          |
|--------|--------------------------------------|
| Ψ - Ψ  | (冬:カシミヤセーター/ツイードジャケット 春:スプリングコート)    |
| ファッション | ●その日の天候に合わせたアイテム紹介                   |
|        | (寒い日:手袋やニット帽/雨の日:レインコート・レインブーツ など)   |
|        | ● 専門スタッフの声                           |
|        | (バイヤーが勧める/デザイナーいち押しなど)               |
|        | ● 話題性のあるホットな商品紹介                     |
|        | (ハリウッドセレブ達の間で流行中の〇〇が日本上陸! など)        |
|        | ● イベントに合わせたファッションコーディネート提案           |
|        | (クリスマス/初詣/スキー旅行/鍋パーティー/音楽ライブ など)     |
|        | ● 緊急セール(在庫一掃)情報                      |
|        | ● 新機能商品紹介                            |
|        | (「ゴアテックス」で話題となった防水透湿性素材を使った〇〇が誕生!など) |
|        | ● 新入荷情報をいち早くお届け                      |
|        |                                      |
|        | ●用フカル本                               |

(クリスマスプレゼント/母の日/誕生日/バレンタインなど)

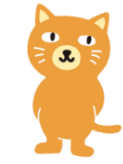

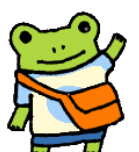